# California Public Utilities Commission

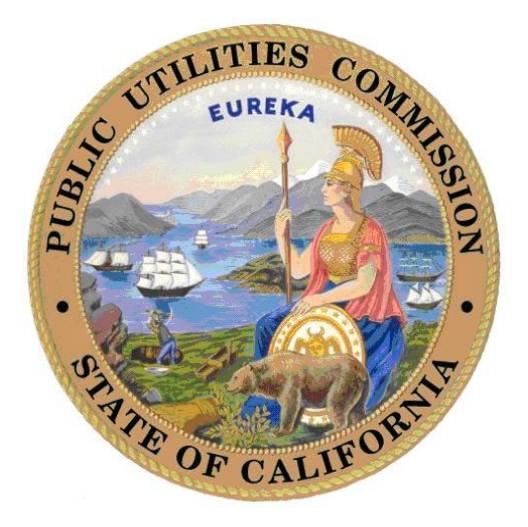

# CPUC TUFFS User Guide May 2023

Telecommunications & User Fees Filing System (TUFFS)

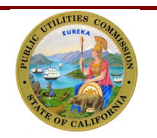

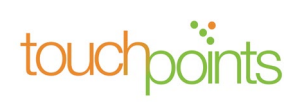

| 1.0            | Introduction4                                                                            |
|----------------|------------------------------------------------------------------------------------------|
| 2.0            | TUFFS Account Log In 4                                                                   |
| 2.1 L<br>2.2 L | OG IN TO TUFFS ACCOUNT                                                                   |
| 2.2 0          |                                                                                          |
| 3.0            | Update Utility Contact Information9                                                      |
| 3.1            | PRIMARY REGULATORY CONTACT INFORMATION11                                                 |
| 2.1            | TUFFS SECONDARY CONTACT INFORMATION                                                      |
| 2.2            | PRIMARY COMPLAINT CONTACT INFORMATION                                                    |
| 2.3<br>2 A     | FILER INFORMATION                                                                        |
| 2.5            | REVIEW PAGE                                                                              |
| 2.6            | REVIEW PRIMARY REGULATORY CONTACT INFORMATION                                            |
| 2.7            | REVIEW TUFFS SECONDARY CONTACT INFORMATION                                               |
| 2.8            | REVIEW PRIMARY COMPLAINT INFORMATION                                                     |
| 2.9            | FILER INFORMATION                                                                        |
| 3.0            | TUFFS Reporting and History                                                              |
| 3.1            | REPORTING ACCESS LINES & USER FEES                                                       |
| 3.2            | CREATE NEW FORM                                                                          |
| 3.3            | ACCESS LINE REPORTING FORM                                                               |
| 3.4            | RECALCULATE ACCESS LINE FOR CORRECTIONS                                                  |
| 3.5            | TOTAL INTRASTATE REVENUE SUBJECT TO USER FEE                                             |
| 3.6<br>3.7     | PREVIEW PAGE (USER FEE REVENUE)                                                          |
| 3.8            | MAKING A PAYMENT                                                                         |
|                |                                                                                          |
| 4.0            | Reporting Access Lines and User Fee Revenue for the Third Month of a Calendar Quarter 30 |

| 4.1 | Access Line Reporting Form                         | 30 |
|-----|----------------------------------------------------|----|
| 4.2 | ENTER TOTAL INTRASTATE REVENUE SUBJECT TO USER FEE | 32 |
| 4.3 | PREVIEW PAGE                                       | 33 |
|     |                                                    |    |

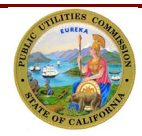

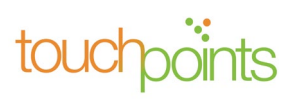

| 4.4   | TRANSMITTAL PAGE                                    | 34 |
|-------|-----------------------------------------------------|----|
| 5.0   | Viewing Details of the Reported and Payment History | 36 |
| 5.1   | MAKE PAYMENT LATER                                  | 36 |
| 6.0   | Adjustment Request                                  | 38 |
| 6.1   | SURCHARGE AND USER FEE ADJUSTMENT REQUEST           | 38 |
| 6.2   | PENDING ADJUSTMENT REQUEST                          | 43 |
| 6.2.1 | UNDERPAYMENT                                        | 44 |
| 6.2.2 | WITHDRAW ADJUSTMENT REQUEST                         | 45 |
| 6.2.3 | APPROVED/DENIED ADJUSTMENT REQUEST                  | 46 |
| 6.2.4 | RETURNED ADJUSTMENT REQUEST                         | 47 |
| 6.2.5 | OVERPAYMENT                                         | 49 |
| 7.0   | Surcharge/User Fee Refund and Credit Request        | 50 |
| 7.1   | REFUND AND CREDIT REQUEST FORM SUBMISSION           | 50 |
| 7.2   | APPROVED/DENIED REFUND & CREDIT REQUEST             | 52 |

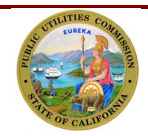

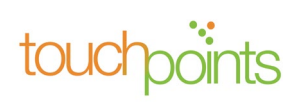

# 1.0 Introduction

The purpose of this User Guide is to provide telephone corporations with the necessary tools to perform various tasks associated with reporting access lines and user fees in TUFFS.

#### **Glossary and Acronyms**

| Acronym | Definition                                 |
|---------|--------------------------------------------|
| CPUC    | California Public Utilities Commission     |
| TUFFS   | Telecommunications User Fees Filing System |
| PPP     | Public Purpose Program                     |

# 2.0 TUFFS Account Log In

#### 2.1 Log In to TUFFS Account

Open Google Chrome/Safari/Microsoft Edge web browser and copy and paste the following address <u>https://tuffs.cpuc.ca.gov/s</u>.

1. Enter your E-mail address and Password, and then click Login on the Welcome screen.

| Caov n 🖂                                |                                  |  |
|-----------------------------------------|----------------------------------|--|
|                                         |                                  |  |
|                                         |                                  |  |
|                                         |                                  |  |
|                                         | Welcome                          |  |
|                                         | Email Address                    |  |
|                                         | Password                         |  |
|                                         | Login                            |  |
| Back to Top Help and FAQs<br>Contact Us | Conditions Of Use Privacy Policy |  |

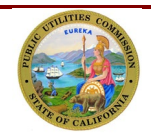

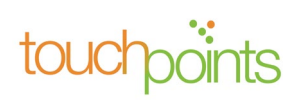

Note: When the California Public Utilities Commission (CPUC) certifies a telephone corporation, a new TUFFS account will be created. The telephone corporation will receive an email notification that includes their TUFFS a temporary password (which will need to be updated upon first login). If you are a registered telephone corporation but have not received a TUFFS Account, please contact the CPUC's Communications Division via email at telco\_surcharge@cpuc.ca.gov.

# 2.2 User Fee Payment Cycle

- 1. When you log in to your TUFFS account for the first time, you will be asked to identify if your annual revenue is less than or equal to \$750,000 to determine your User Fee payment cycle.
- 2. Select "Yes" or "No" to answer the question and click "Confirm Revenue" to continue.

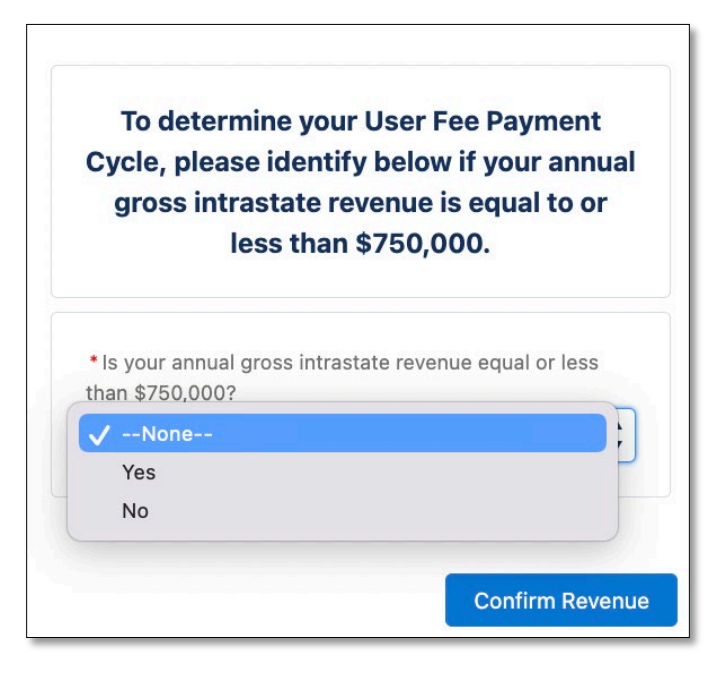

After the User Fee payment cycle has been chosen, depending on your selection, a confirmation message may be displayed.

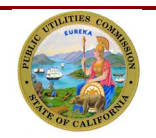

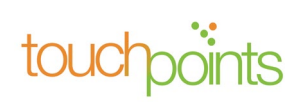

• For carriers with annual revenue less than or equal to \$750,000, the User Fee for the preceding year is shown in the third month of each calendar quarter and payments for each of the four quarters are due between January 1st and 15th of the following year.

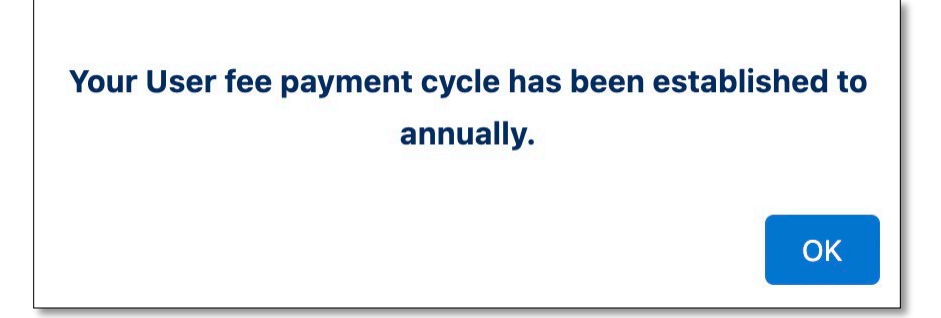

3. For carriers with annual revenue greater than \$750,000, the User Fee for the preceding year is shown in the third month of each calendar quarter and payments for each of the four quarters are due between January 1st and 15th of the following year.

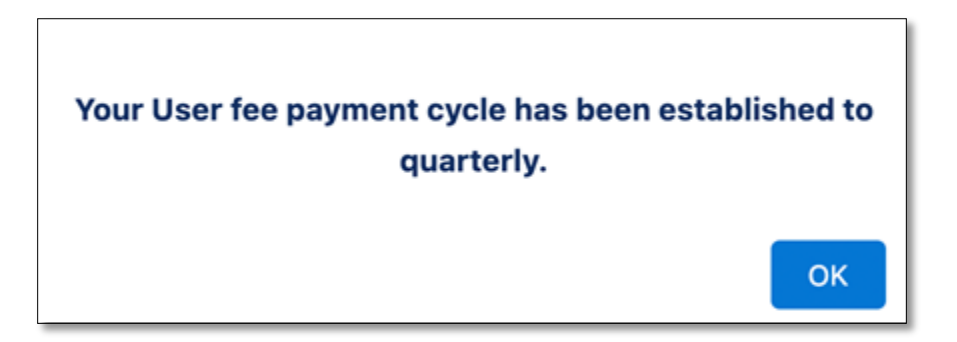

4. Information on the due date before the penalty assessed will also appear:

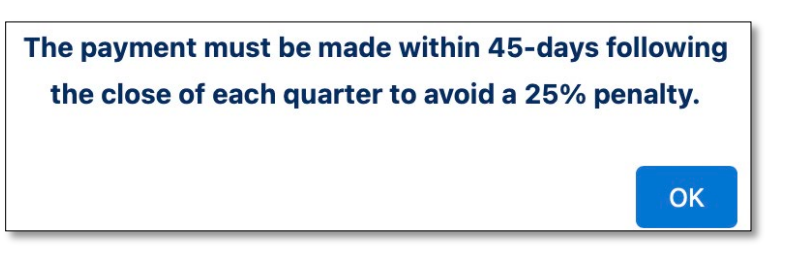

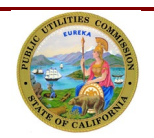

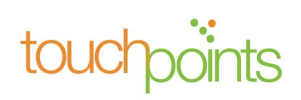

After the User Fee payment cycle is set, the system will take you to the home screen where your Profile Information Screen will display.

By default, the Business Address, Primary Regulatory Contact Address, TUFFS Secondary Contact Address, Primary Complaint Contact Address, and the Filer Information will be displayed in the expanded mode. You may click on the ">" icon to collapse each of the sections. Please ensure that all telephone corporation information on the screen is accurate.

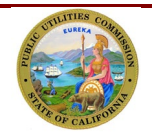

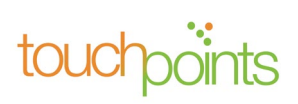

| Home Report                                                                                                    | ing and History Adjustment Request Fo                                                                                                    | rms Refund & Credit Reque                                                                                                    | st Forms                                                                                                    | 🐥 🙆 TUFFS user                             |
|----------------------------------------------------------------------------------------------------|----------------------------------------------------------------------------------------------------|----------------------------------------------------------------------------------------------------|----------------------------------------------------------------------------------------------------|--------------------------------------------|
|                                                                                                    | (                                                                                                    | 3                                                                                                    |                                                                                                    |                                            |
| Carrier Profile Information                                                                                                    |                                                                                                    |                                                                                                    |                                                                                                    |                                            |
| Pursuant to the Commission Decision or letter gr<br>egulatory/official contact person for purposes of<br>licking on the "Utility Contact Update" button or<br>/alidate" button on this screen. | anting the utility's operating authority, the utilit<br>f resolving consumer complaints. <b>The informatic</b><br>n this screen. If there were no changes within the | y must provide the Commission infor<br><b>n on this screen must be updated ar</b><br>e past year, <b>validate the information</b> | mation for its designated contact persons for: prim<br>d submitted to the Commission within 30 days of<br>annually by June 1 of each calendar year by clickin | ary<br>any change by<br>g on the "Review & |
| Utility ID Number : U-1431-C                                                                                                    | Carrier Name : TUFFS user                                                                                                    | DBA Name (s) : TEST DBA                                                                                                    | Surcharge Payment Cycle : Bi-A                                                                                                    | Innual                                     |
| Jtility Type : CER;CLR                                                                                                    | Authorization Date : June 1, 2022                                                                                                    | CPUC ID: 1431TUFF                                                                                                    | De Minimus : Yes                                                                                                    |                                            |
| California Secretary of State ID : GF6575                                                                                                    | Operating Carrier Number :                                                                                                    | Federal Tax ID : 7,976,876                                                                                                    | User Fee Payment Cycle : Annu                                                                                                    | al                                         |
| ustomer Service Telephone Number : 6476457647                                                                                                    | Website Address : www.google.com                                                                                                    |                                                                                                    |                                                                                                    |                                            |
| <ul> <li>Business Address</li> </ul>                                                                                                    |                                                                                                    |                                                                                                    |                                                                                                    |                                            |
| Street : 132 w canon                                                                                                    | City : San Fransisco                                                                                                    |                                                                                                    | State : California                                                                                                    |                                            |
| Zip Code : 12345                                                                                                    | Country : United States                                                                                                    |                                                                                                    |                                                                                                    |                                            |
| ✓ Primary Regulatory Contact                                                                                                    |                                                                                                    |                                                                                                    |                                                                                                    |                                            |
| First Name :                                                                                                    | Middle Name :                                                                                                    |                                                                                                    | Last Name :                                                                                                    |                                            |
| Job Title :                                                                                                    | Email :                                                                                                    |                                                                                                    | Business Phone :                                                                                                    |                                            |
| Extension :                                                                                                    |                                                                                                    |                                                                                                    |                                                                                                    |                                            |
| Mailing Address                                                                                                    |                                                                                                    |                                                                                                    |                                                                                                    |                                            |
| Street :                                                                                                    | City:                                                                                                    |                                                                                                    | State :                                                                                                    |                                            |
| Zip Code :                                                                                                    | Country :                                                                                                    |                                                                                                    |                                                                                                    |                                            |
| V TUFFS Secondary Contact                                                                                                    |                                                                                                    |                                                                                                    |                                                                                                    |                                            |
| First Name :                                                                                                    | Middle Name :                                                                                                    |                                                                                                    | Last Name :                                                                                                    |                                            |
| lob Title :                                                                                                    | Email :                                                                                                    |                                                                                                    | Business Phone :                                                                                                    |                                            |
| Extension :                                                                                                    |                                                                                                    |                                                                                                    |                                                                                                    |                                            |
| Mailing Address                                                                                                    |                                                                                                    |                                                                                                    |                                                                                                    |                                            |
| itreet :                                                                                                    | City:                                                                                                    |                                                                                                    | State :                                                                                                    |                                            |
| 'ip Code :                                                                                                    | Country :                                                                                                    |                                                                                                    |                                                                                                    |                                            |
| <ul> <li>Primary Complaint Contact</li> </ul>                                                                                                    |                                                                                                    |                                                                                                    |                                                                                                    |                                            |
| First Name :                                                                                                    | Middle Name :                                                                                                    |                                                                                                    | Last Name :                                                                                                    |                                            |
| ob Title :                                                                                                    | Email :                                                                                                    |                                                                                                    | Business Phone :                                                                                                    |                                            |
| Extension :                                                                                                    |                                                                                                    |                                                                                                    |                                                                                                    |                                            |
| Mailing Address                                                                                                    |                                                                                                    |                                                                                                    |                                                                                                    |                                            |
| Street :                                                                                                    | City:                                                                                                    |                                                                                                    | State :                                                                                                    |                                            |
| <ul> <li>Filer Information</li> </ul>                                                                                                    |                                                                                                    |                                                                                                    |                                                                                                    |                                            |
| First Name :                                                                                                    | Middle Name :                                                                                                    |                                                                                                    | Last Name :                                                                                                    |                                            |
| ob Title :                                                                                                    | Email :                                                                                                    |                                                                                                    | Business Phone :                                                                                                    |                                            |
| xtension :                                                                                                    |                                                                                                    |                                                                                                    |                                                                                                    |                                            |
|                                                                                                    |                                                                                                    |                                                                                                    |                                                                                                    |                                            |
|                                                                                                    |                                                                                                    |                                                                                                    | Review & Validate                                                                                                    | Update Utility Contact                     |

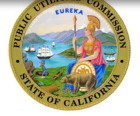

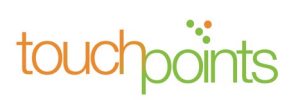

# 3.0 Update Utility Contact Information

Pursuant to the Commission Decision or letter granting the utility's operating authority, the utility must provide the Commission information for its designated contact persons for: primary regulatory/official contact person and contact person for purposes of resolving consumer complaints. The information on the home page must be updated and submitted to the Commission within 30 days of any change. Your Utility Contact Information can be updated by clicking **"Update Utility Contact"** located on the bottom right corner of the home page.

| TUFFS Home                                                                                                    | Reporting and History                                                                                                    | Adjustment Request Forms                                                                                                    | Refund & Credit Request Forms                                                                                           | 🐥 🙆 TUFFS user                                                                                            |
|----------------------------------------------------------------------------------------------------|----------------------------------------------------------------------------------------------------|----------------------------------------------------------------------------------------------------|----------------------------------------------------------------------------------------------------|----------------------------------------------------------------------------------------------------|
|                                                                                                    |                                                                                                    |                                                                                                    |                                                                                                    |                                                                                                    |
| Carrier Profile Information                                                                                                    |                                                                                                    |                                                                                                    |                                                                                                    |                                                                                                    |
| Pursuant to the Commission Decision or<br>primary regulatory/official contact perso<br>within 30 days of any change by clicking<br>June 1 of each calendar year by clicking | letter granting the utility's operation<br>on for purposes of resolving consum<br>on the "Utility Contact Update" bu<br>on the "Review & Validate" button | ng authority, the utility must pr<br>ner complaints. <b>The informatio</b><br>tton on this screen. If there we<br>on this screen. | ovide the Commission information for<br>n on this screen must be updated and<br>re no changes within the past year, val | r its designated contact persons for:<br>submitted to the Commission<br>idate the information annually by |
| Utility ID Number : U-1431-C                                                                                                    | Carrier Name : TUFFS user                                                                                                    | DBA Name (s) : 1                                                                                                    | EST DBA Surcha                                                                                                    | rge Payment Cycle : Bi-Annual                                                                             |
| Utility Type : CER;CLR                                                                                                    | Authorization Date : June 1, 2022                                                                                                    | CPUC ID : 1431                                                                                                    | UFF De Min                                                                                                    | nimus : Yes                                                                                               |
| California Secretary of State ID : GF6575                                                                                                    | Operating Carrier Number :                                                                                                    | Federal Tax ID :                                                                                                    | 7,976,876 User Fe                                                                                                    | ee Payment Cycle : Annual                                                                                 |
| Customer Service Telephone Number :<br>6476457647                                                                                                    | Website Address : www.google.co                                                                                                    | m                                                                                                    |                                                                                                    |                                                                                                    |
| > Business Address                                                                                                    |                                                                                                    |                                                                                                    |                                                                                                    |                                                                                                    |
| > Primary Regulatory Contac                                                                                                    | t                                                                                                    |                                                                                                    |                                                                                                    |                                                                                                    |
| > TUFFS Secondary Contact                                                                                                    |                                                                                                    |                                                                                                    |                                                                                                    |                                                                                                    |
| > Primary Complaint Contact                                                                                                    |                                                                                                    |                                                                                                    |                                                                                                    |                                                                                                    |
| > Filer Information                                                                                                    |                                                                                                    |                                                                                                    |                                                                                                    |                                                                                                    |
|                                                                                                    |                                                                                                    |                                                                                                    | Review & Validate                                                                                                    | Update Utility Contact                                                                                    |

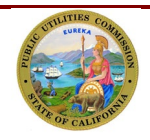

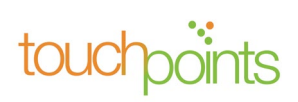

You may update the contact information presented in editable fields and click "**Next**" to proceed to the next screen.

|                                                                          | Update Utility                   | Contact Information         |                                |        |
|--------------------------------------------------------------------------|----------------------------------|-----------------------------|--------------------------------|--------|
| Carrier Information                                                      |                                  |                             |                                |        |
| Jtility ID Number : 1431                                                 | Carrier Name : TUFFS user        | é .                         | DBA Name(s) : TEST DBA         |        |
| Jtility Type : CEC; LEC; RTU                                             | Authorization Date : June        | 1, 2022                     | CPUC ID : 1431TUFF             |        |
| urcharge Payment Cycle : Bi-Annual                                       | User Fee Payment Cycle : Ar      | nnual                       |                                |        |
| ederal Tax ID (FEIN)                                                     | California Secretary of State II | D                           | Operating Carrier Number (OCN) |        |
| 7976876.0                                                                | GF6575                           |                             |                                |        |
| Website Address                                                          |                                  | * Customer Service Telephon | e Number                       |        |
| www.google.com                                                           |                                  | 6476457647                  |                                |        |
| United States                                                            |                                  |                             |                                |        |
| * Street                                                                 |                                  |                             |                                | ;      |
| *Street                                                                  |                                  |                             |                                | :      |
| *Street<br>Q. 132 w canon<br>*City                                       |                                  |                             | *State                         | :      |
| • Street<br>Q. 132 w canon<br>• City<br>San Fransisco                    |                                  |                             | *State<br>California           | ;<br>© |
| *Street<br>Q 132 w canon<br>*City<br>San Fransisco<br>*Zip Code          |                                  |                             | *State<br>California           | ;<br>© |
| *Street<br>Q 132 w canon<br>*City<br>San Fransisco<br>*Zip Code<br>12345 |                                  |                             | *State<br>California           | ;<br>© |
| *Street<br>Q 132 w canon<br>*City<br>San Fransisco<br>*Zip Code<br>12345 |                                  |                             | *State<br>California           | ;<br>© |
| *Street Q 132 w canon  City San Fransisco  Zip Code 12345                |                                  |                             | *State<br>California           | ÷<br>© |

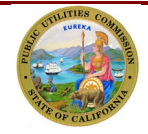

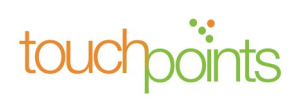

#### 3.1 Primary Regulatory Contact Information

On this screen, the current Primary Regulatory Contact Information on record is displayed. To make changes to the information displayed, enter the updated information, and click "**Next**" to proceed to the next screen.

|                                                            | Update Utility Co                                                                                                    | ntact Information                                                |                                         |
|------------------------------------------------------------|----------------------------------------------------------------------------------------------------|------------------------------------------------------------------|-----------------------------------------|
| rimary Regulatory Contact                                  | Information                                                                                                    |                                                                  |                                         |
| rriers must submit a Contact Update a                      | anytime there is a change to the Primary Regulatory and/or Co<br>irm that there's been no changes to the current information or | omplaint Contact information. If no changes within the<br>n file | year, the carrier must Validate Contact |
| irst Name                                                  | Middle Name                                                                                                    | *Last Name                                                       |                                         |
|                                                            |                                                                                                    |                                                                  |                                         |
| ob Title                                                   | * Email                                                                                                    | * Business Phone                                                 | Extension                               |
|                                                            |                                                                                                    |                                                                  |                                         |
| iling Address                                              |                                                                                                    |                                                                  |                                         |
|                                                            |                                                                                                    |                                                                  |                                         |
|                                                            |                                                                                                    |                                                                  |                                         |
| Country                                                    |                                                                                                    |                                                                  |                                         |
| *Country<br>None                                           |                                                                                                    |                                                                  |                                         |
| *Country<br>None                                           |                                                                                                    |                                                                  |                                         |
| *Country<br>None                                           |                                                                                                    |                                                                  |                                         |
| *Country<br>None<br>*Street                                |                                                                                                    |                                                                  |                                         |
| *Country<br>None<br>*Street<br>Q                           |                                                                                                    |                                                                  |                                         |
| *Country<br>None<br>*Street<br>Q                           |                                                                                                    | • State                                                          |                                         |
| * Country<br>None<br>* Street<br>Q.<br>* City              |                                                                                                    | *State                                                           |                                         |
| * Country<br>None<br>* Street<br>Q.<br>* City              |                                                                                                    | • State                                                          |                                         |
| * Country<br>None<br>* Street<br>Q.<br>* City              |                                                                                                    | • State                                                          |                                         |
| * Country<br>None<br>* Street<br>Q<br>* City<br>* Zip Code |                                                                                                    | • State                                                          |                                         |
| * Country<br>None<br>* Street<br>Q<br>* City<br>* Zip Code |                                                                                                    | *State                                                           |                                         |

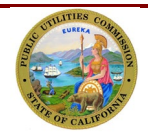

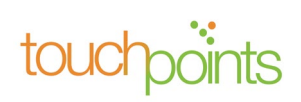

#### 2.1 TUFFS Secondary Contact Information

Enter the TUFFS "Secondary Contact Information" on this screen. This information must be different from the Primary Regulatory Contact Information. This contact must be personnel working directly with the corporation. Once updated, click "**Next**" to proceed to the next screen.

| rst Name        | Middle Name | Last Name      |           |
|-----------------|-------------|----------------|-----------|
| 1               |             |                |           |
| ob Title        | Email       | Business Phone | Extension |
| failing Address |             |                |           |
| Country         |             |                |           |
| None            |             |                | :         |
| Street          |             |                |           |
| Q.              |             |                |           |
|                 |             |                |           |
| City            |             | State          |           |
|                 |             |                | :         |
|                 |             |                |           |
|                 |             |                |           |
| Zip Code        |             |                |           |
| Zip Code        |             |                |           |
| Zip Code        |             |                |           |

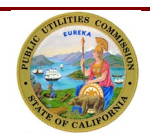

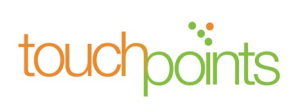

## 2.2 Primary Complaint Contact Information

On this screen, the current Primary Complaint Contact Information on record is displayed. To make changes to the information displayed, enter the updated information, and click "**Next**" to proceed to the next screen.

| Update Utility Contact Information                                                       |                                                                                                    |                                                             |                                         |  |  |  |
|------------------------------------------------------------------------------------------|----------------------------------------------------------------------------------------------------|-------------------------------------------------------------|-----------------------------------------|--|--|--|
| Primary Complaint Contact Information                                                    |                                                                                                    |                                                             |                                         |  |  |  |
| Carriers must submit a Contact Update any<br>Information annually by June 1st to confirm | time there is a change to the Primary Regulatory and/or Co<br>n that there's been no changes to the current information on | mplaint Contact information. If no changes within the file. | year, the carrier must Validate Contact |  |  |  |
| Same as Primary Regulatory Contact Info                                                  | mation                                                                                                    |                                                             |                                         |  |  |  |
| * First Name                                                                             | Middle Name                                                                                                    | * Last Name                                                 |                                         |  |  |  |
| * Job Title                                                                              | • Email                                                                                                    | * Business Phone                                            | Extension                               |  |  |  |
| Mailing Address                                                                          |                                                                                                    |                                                             |                                         |  |  |  |
| *Country                                                                                 |                                                                                                    |                                                             |                                         |  |  |  |
| None                                                                                     |                                                                                                    |                                                             | ÷                                       |  |  |  |
| * Street                                                                                 |                                                                                                    |                                                             |                                         |  |  |  |
| Q                                                                                        |                                                                                                    |                                                             |                                         |  |  |  |
|                                                                                          |                                                                                                    |                                                             |                                         |  |  |  |
| * City                                                                                   |                                                                                                    | * State                                                     | •                                       |  |  |  |
|                                                                                          |                                                                                                    |                                                             | ۲                                       |  |  |  |
|                                                                                          |                                                                                                    |                                                             |                                         |  |  |  |
| * Zip Code                                                                               |                                                                                                    |                                                             |                                         |  |  |  |
| * Zip Code                                                                               |                                                                                                    |                                                             |                                         |  |  |  |
| * Zip Code                                                                               |                                                                                                    |                                                             |                                         |  |  |  |

If the Primary Complaint Contact Information is the same as the Primary Regulatory Contact Information, click on the "Same as Primary Regulatory Contact Information" check box. The system will copy the Primary Regulatory Contact Information and auto-populate into the fields for the Primary Complaint Contact Information. Click "**Next**" to proceed to the next screen.

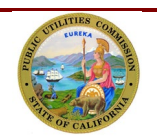

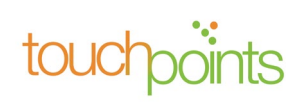

If you wish to make any changes to the auto populated information, return to the Primary Regulatory Contact screen to update the fields. Once the changes have been made under the Primary Regulatory Contact screen, the new information will automatically be displayed on the Primary Complaint Contact screen.

| Primary Comp                               | laint Contact Information                                                                    |                                                                                                    |                                                                             |
|--------------------------------------------|----------------------------------------------------------------------------------------------|----------------------------------------------------------------------------------------------------|-----------------------------------------------------------------------------|
| Carriers must submi<br>must Validate Conta | it a Contact Update anytime there is a chang<br>act Information annually by June 1st to conf | e to the Primary Regulatory and/or Complaint Cont<br>rm that there's been no changes to the current infor | act information. If no changes within the year, the carrier mation on file. |
| Same as Primary                            | Regulatory Contact Information                                                               |                                                                                                    |                                                                             |
| First Name :                               | Sk                                                                                           | Middle Name :                                                                                             |                                                                             |
| Last Name :                                | LS                                                                                           | Business Phone :                                                                                          | 1234567890                                                                  |
| Job Title :                                | ВА                                                                                           | Email :                                                                                                   | sk@gmail.com                                                                |
| Extension :                                |                                                                                              |                                                                                                    |                                                                             |
| Mailing Address                            |                                                                                              |                                                                                                    |                                                                             |
| Country:                                   | United States                                                                                | City:                                                                                                    |                                                                             |
| State :                                    | Alabama                                                                                      | Postal Code :                                                                                             |                                                                             |
| Street :                                   | 4240 albany drive                                                                            |                                                                                                    |                                                                             |
|                                            |                                                                                              |                                                                                                    | Back                                                                        |

#### 2.3 Filer Information

Enter all the required fields in the Update Request Filer Information screen and click the check box for *"I am an authorized representative of the service provider, and to the best of my knowledge and belief, the information provided is true and correct"*. This is required to ensure that the information for the telephone corporation is true and correct, and the filer is an authorized representative of the telephone corporation. Additionally, the CPUC will contact the filer if CPUC has questions about the information provided. Click **"Next"** to continue to the Preview Page.

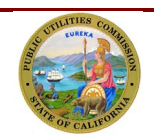

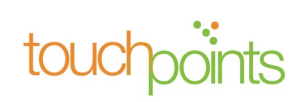

| b Title | * Email | * Business Phone | Extension |
|---------|---------|------------------|-----------|

#### 2.4 Preview Page

After updating all the contact information, the system will take you to the Preview Page where you can review all the information. To view the entire page, you may click on the ">" icon to expand each of the sections. If you wish to make additional changes, click "**Back**" to return to the previous pages.

|                                    | Previe                                                          | ew Page                             |                            |
|------------------------------------|-----------------------------------------------------------------|-------------------------------------|----------------------------|
| Carrier Information                |                                                                 |                                     |                            |
| Carrier Name :                     | TUFFS user                                                      | Utility ID Number :                 | 1431                       |
| DBA Name :                         | TEST DBA                                                        | Authorization Date :                | June 1, 2022               |
| Utility Type :                     | CEC; LEC; RTU                                                   | CPUCID:                             | 1431TUFF                   |
| Surcharge Payment Cycle :          | Bi-Annual                                                       | User Fee Payment Cycle :            | Annual                     |
| Federal Tax ID (FEIN) :            | eral Tax ID (FEIN) : 7976876.0 Operating Carrier Number (OCN) : |                                     |                            |
| California Secretary of State ID : | GF6575                                                          | Customer Service Telephone Number : | 6476457647                 |
| Website Address :                  | www.google.com                                                  |                                     |                            |
| > Business Address                 |                                                                 |                                     |                            |
| > Primary Regulatory Contact       | Information                                                     |                                     |                            |
| > Secondary Contact Informat       | ion                                                             |                                     |                            |
| > Primary Complaint Contact I      | nformation                                                      |                                     |                            |
| > Update Request Filer Inform      | ation                                                           |                                     |                            |
|                                    |                                                                 |                                     |                            |
|                                    |                                                                 |                                     | Cancel Back Request Update |

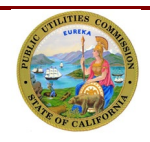

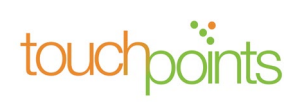

When you click "**Request Update**," the below pop-up screen will appear. You may click on the link to download the submitted information. Click "**Finish**" to return to the home page.

Your requested changes have been sent to CPUC for authorization. You will receive a verification message to the email address provided in the 'Update Request Filer Information.

Click here to download the a copy of the Contact Information Update requested

#### 2.5 Review and Validate Utility Contact Information

If there were no changes within the past year, carriers must validate their Utility Contact Information annually by June 1 of each calendar year by clicking "**Review & Validate**" located on the bottom right corner of the home page.

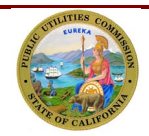

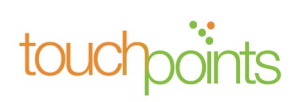

| TUFFS                                                                                                    | Reporting and History Adjustn                                                                                                    | eent Request Forms Refund & C                                                                                                    | iredit Request Forms 🐥 🙆 TUFFS ut                                                                                                    |
|----------------------------------------------------------------------------------------------------|----------------------------------------------------------------------------------------------------|----------------------------------------------------------------------------------------------------|----------------------------------------------------------------------------------------------------|
|                                                                                                    |                                                                                                    | 3                                                                                                    |                                                                                                    |
| Carrier Profile Information                                                                                                    |                                                                                                    |                                                                                                    |                                                                                                    |
| Pursuant to the Commission Decision or<br>primary regulatory/official contact perso<br>within 30 days of any change by clicking<br>June 1 of each calendar year by clicking                                                                                                    | letter granting the utility's operating auth<br>on for purposes of resolving consumer con<br>on the "Utility Contact Update" button or<br>on the "Review & Validate" button on this | nority, the utility must provide the Comm<br>inplaints. The information on this screen in<br>a this screen. If there were no changes wi<br>screen. | ission information for its designated contact persons for<br>must be updated and submitted to the Commission<br>thin the past year, validate the information annually by |
|                                                                                                    |                                                                                                    |                                                                                                    |                                                                                                    |
| Utility ID Number : U-1431-C                                                                                                    | Carrier Name : TUFFS user                                                                                                    | DBA Name (s) : TEST DBA                                                                                                    | Surcharge Payment Cycle : Bi-Annual                                                                                                    |
| Utility ID Number : U-1431-C<br>Utility Type : CER;CLR                                                                                                    | Carrier Name : TUFFS user<br>Authorization Date : June 1, 2022                                                                                                    | DBA Name (s) : TEST DBA<br>CPUC ID : 1431TUFF                                                                                                    | Surcharge Payment Cycle : Bi-Annual<br>De Minimus : Yes                                                                                                    |
| Utility ID Number : U-1431-C<br>Utility Type : CER;CLR<br>California Secretary of State ID : GF6575                                                                                                    | Carrier Name : TUFFS user<br>Authorization Date : June 1, 2022<br>Operating Carrier Number :                                                                                        | DBA Name (s) : TEST DBA<br>CPUC ID : 1431TUFF<br>Federal Tax ID : 7,976,876                                                                        | Surcharge Payment Cycle : Bi-Annual<br>De Minimus : Yes<br>User Fee Payment Cycle : Annual                                                                               |
| Utility ID Number : U-1431-C<br>Utility Type : CER;CLR<br>California Secretary of State ID : GF6575<br>Customer Service Telephone Number :<br>5476457647                                                                                                    | Carrier Name : TUFFS user<br>Authorization Date : June 1, 2022<br>Operating Carrier Number :<br>Website Address : www.google.com                                                    | DBA Name (s) : TEST DBA<br>CPUC ID : 1431TUFF<br>Federal Tax ID : 7,976,876                                                                        | Surcharge Payment Cycle : Bi-Annual<br>De Minimus : Yes<br>User Fee Payment Cycle : Annual                                                                               |
| Utility ID Number : U-1431-C<br>Utility Type : CER;CLR<br>California Secretary of State ID : GF6575<br>Customer Service Telephone Number :<br>5476457647<br>Business Address                                                                                                    | Carrier Name : TUFFS user<br>Authorization Date : June 1, 2022<br>Operating Carrier Number :<br>Website Address : www.google.com                                                    | DBA Name (s) : TEST DBA<br>CPUC ID : 1431TUFF<br>Federal Tax ID : 7,976,876                                                                        | Surcharge Payment Cycle : Bi-Annual<br>De Minimus : Yes<br>User Fee Payment Cycle : Annual                                                                               |
| Utility ID Number : U-1431-C<br>Utility Type : CER;CLR<br>California Secretary of State ID : GF6575<br>Customer Service Telephone Number :<br>5476457647<br>Business Address<br>Primary Regulatory Contac                                                                               | Carrier Name : TUFFS user<br>Authorization Date : June 1, 2022<br>Operating Carrier Number :<br>Website Address : www.google.com                                                    | DBA Name (s) : TEST DBA<br>CPUC ID : 1431TUFF<br>Federal Tax ID : 7,976,876                                                                        | Surcharge Payment Cycle : Bi-Annual<br>De Minimus : Yes<br>User Fee Payment Cycle : Annual                                                                               |
| Utility ID Number : U-1431-C<br>Utility Type : CER;CLR<br>California Secretary of State ID : GF6575<br>Customer Service Telephone Number :<br>5476457647<br>Business Address<br>Primary Regulatory Contact<br>TUFFS Secondary Contact                                                   | Carrier Name : TUFFS user<br>Authorization Date : June 1, 2022<br>Operating Carrier Number :<br>Website Address : www.google.com                                                    | DBA Name (s) : TEST DBA<br>CPUC ID : 1431TUFF<br>Federal Tax ID : 7,976,876                                                                        | Surcharge Payment Cycle : Bi-Annual<br>De Minimus : Yes<br>User Fee Payment Cycle : Annual                                                                               |
| Utility ID Number : U-1431-C<br>Utility Type : CER;CLR<br>California Secretary of State ID : GF6575<br>Customer Service Telephone Number :<br>5476457647<br>• Business Address<br>• Primary Regulatory Contact<br>• TUFFS Secondary Contact<br>• Primary Complaint Contact              | Carrier Name : TUFFS user<br>Authorization Date : June 1, 2022<br>Operating Carrier Number :<br>Website Address : www.google.com                                                    | DBA Name (s) : TEST DBA<br>CPUC ID : 1431TUFF<br>Federal Tax ID : 7,976,876                                                                        | Surcharge Payment Cycle : Bi-Annual<br>De Minimus : Yes<br>User Fee Payment Cycle : Annual                                                                               |
| Utility ID Number : U-1431-C<br>Utility Type : CER;CLR<br>California Secretary of State ID : GF6575<br>Customer Service Telephone Number :<br>5476457647<br>Business Address<br>Primary Regulatory Contact<br>TUFFS Secondary Contact<br>Primary Complaint Contact<br>Filer Information | Carrier Name : TUFFS user<br>Authorization Date : June 1, 2022<br>Operating Carrier Number :<br>Website Address : www.google.com                                                    | DBA Name (s) : TEST DBA<br>CPUC ID : 1431TUFF<br>Federal Tax ID : 7,976,876                                                                        | Surcharge Payment Cycle : Bi-Annual<br>De Minimus : Yes<br>User Fee Payment Cycle : Annual                                                                               |

The utility contact information can be validated at any time by clicking "Review & Validate."

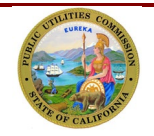

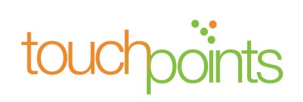

After clicking **"Review & Validate,"** you may review the Carrier Profile Information. If all the information is correct, click **"Next"** to continue reviewing the next set of information.

| Carrier Profile Information                    |                                   |                                  |
|------------------------------------------------|-----------------------------------|----------------------------------|
| Utility ID Number : U-1431-C                   | Carrier Name : TUFFS user         | DBA Name : TEST DBA              |
| Utility Type : CER;CLR                         | Authorization Date : June 1, 2022 | CPUC ID : 1431TUFF               |
| Surcharge Payment Cycle : Bi-Annual            | User Fee Payment Cycle : Annual   | Federal Tax ID : 7,976,876       |
| California Secretary of State ID : GF6575      | Operating Carrier Number :        | Website Address : www.google.com |
| Customer Service Telephone Number : 6476457647 |                                   |                                  |
| Business Address                               |                                   |                                  |
| Street : 132 w canon                           | City : San Fransisco              | State : California               |
| Zip Code : 12345                               | Country : United States           |                                  |
|                                                |                                   | Next                             |

#### 2.6 Review Primary Regulatory Contact Information

Review the Primary Regulatory Contact information. If all the information is correct, click "**Next**" to continue reviewing the next set of information.

| Primary Regulatory Contact                                                                                                    |               |                  |  |  |  |  |
|----------------------------------------------------------------------------------------------------|---------------|------------------|--|--|--|--|
| It is the responsibility of the Carrier to provide CPUC Communications Division current information about its Primary Regulatory Contact. This information must be updated if any changes occur, or at least annually by June 1 of each calendar year |               |                  |  |  |  |  |
| First Name :                                                                                                    | Middle Name : | Last Name :      |  |  |  |  |
| Job Title :                                                                                                    | Email :       | Business Phone : |  |  |  |  |
| Extension :                                                                                                    |               |                  |  |  |  |  |
| Mailing Address                                                                                                    |               |                  |  |  |  |  |
| Street :                                                                                                    | City:         | State :          |  |  |  |  |
| Zip Code :                                                                                                    | Country :     |                  |  |  |  |  |
|                                                                                                    |               | Back Next        |  |  |  |  |

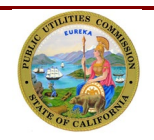

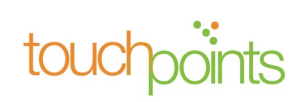

#### 2.7 Review TUFFS Secondary Contact Information

Verify the TUFFS Secondary Contact Information. TUFFS Secondary Contact should be different than the Primary Regulatory Contact. If all the information is correct, click "**Next**" to proceed.

| TUFFS Secondary Contact |               |                  |
|-------------------------|---------------|------------------|
| First Name :            | Middle Name : | Last Name :      |
| Job Title :             | Email :       | Business Phone : |
| Extension :             |               |                  |
| Mailing Address         |               |                  |
| Street :                | City:         | State :          |
| Zip Code :              | Country:      |                  |
|                         |               | Back             |

#### 2.8 Review Primary Complaint Information

Review the Primary Complaint Contact information. If all the information is correct, click "**Next**" to continue to the Filer Information screen.

| Primary Complaint Contact                                                                                                    |               |                  |  |  |  |
|----------------------------------------------------------------------------------------------------|---------------|------------------|--|--|--|
| It is the responsibility of the Carrier to provide CPUC Consumer Affairs Branch its designated contact person(s) for purposes of resolving consumer complaints. This information must be updated if any changes occur, or at least annually by June 1 of each calendar year. |               |                  |  |  |  |
| First Name :                                                                                                    | Middle Name : | Last Name :      |  |  |  |
| Job Title :                                                                                                    | Email :       | Business Phone : |  |  |  |
| Extension :                                                                                                    |               |                  |  |  |  |
| Mailing Address                                                                                                    |               |                  |  |  |  |
| Street :                                                                                                    | City:         | State :          |  |  |  |
| Zip Code :                                                                                                    | Country :     |                  |  |  |  |
|                                                                                                    |               | Back             |  |  |  |

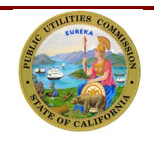

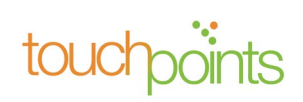

#### 2.9 Filer Information

Complete all the fields in the "Filer information" screen and click the check box *"I am an authorized representative of the service provider, and to the best of my knowledge and belief, the information provided is true and correct"*. This is required to ensure that the information for the telephone corporation is true and correct, and the filer is an authorized representative of the telephone corporation. Additionally, the CPUC will contact the filer if CPUC has questions about the information provided.

Once the fields are all completed, click **"Submit"** to complete reviewing and validating the Utility Contact Information with CPUC.

| Filer Information            |                                          |                                   |                                       |              |           |             |
|------------------------------|------------------------------------------|-----------------------------------|---------------------------------------|--------------|-----------|-------------|
| • First Name                 |                                          | Middle Name                       |                                       | * Last Name  |           |             |
|                              |                                          |                                   |                                       |              |           |             |
| • Job Title                  | Email                                    |                                   | Business Phone                        |              | Extension |             |
| I am an authorized represent | ative of the service provider, and to th | ne best of my knowledge and belie | f. the information provided is true a | nd correct." |           |             |
|                              |                                          |                                   | ,                                     |              |           |             |
|                              |                                          |                                   |                                       |              |           | Back Submit |

After submission, the system will display the below message. Click **"Finish"** to return to the **Home** page.

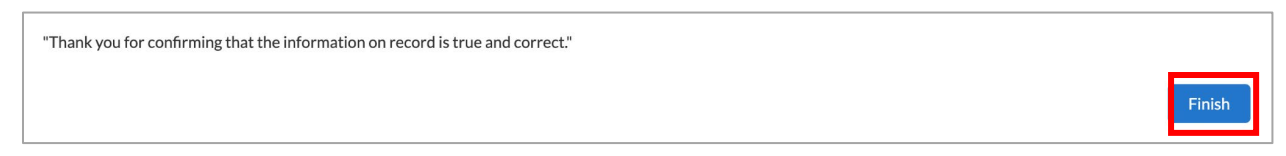

# 3.0 TUFFS Reporting and History

#### 3.1 Reporting Access Lines & User Fees

To begin reporting your total number of access lines for calculating resulting surcharges and gross intrastate revenue for User Fee, click the Reporting and History tab in the navigation bar.

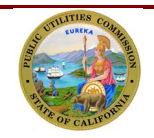

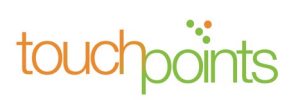

| TUFFS       | Home        | Reporting and History | Adjustment Request Forms | Refund & Credit Request Forms |   |   | 🜲 🕘 TUFFS us      |
|-------------|-------------|-----------------------|--------------------------|-------------------------------|---|---|-------------------|
| Surcharge a | and User Fe | ee Forms (10)         |                          |                               | Ŧ | C | Create a new form |

#### 3.2 Create New Form

Under the Reporting and History page, click "**Create a new form**" located to the right of the screen.

| TUFFS         | Home        | Reporting and History | Adjustment Request Forms | Refund & Credit Request Forms |            | TUFFS user        |
|---------------|-------------|-----------------------|--------------------------|-------------------------------|------------|-------------------|
| 🖬 Surcharge a | and User Fe | e Forms (10)          |                          |                               | <b>Y</b> 0 | Create a new form |

#### 3.3 Access Line Reporting Form

On the "Access Line Reporting Form", verify that the Utility Identification Number, Carrier Name and Reporting Period, Surcharge Payment Due Date are correct.

Enter the total number of Access Lines in the "Access Lines" field and click "**Calculate**". The system will automatically perform an allocation of the resulting surcharges (Grand Total) among the programs using the weighted average remittance rates.

If you are satisfied with the calculations and do not need to make corrections to the number of Access Lines, click "**Continue**".

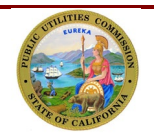

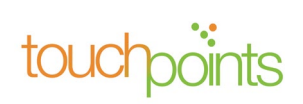

| Access Line Reporting Form                         |                                                                              |                                        |                                   |           |           |
|----------------------------------------------------|------------------------------------------------------------------------------|----------------------------------------|-----------------------------------|-----------|-----------|
| Utility ID Number :                                | U-2143-C                                                                     |                                        |                                   |           |           |
| Carrier Name :                                     | Swati Khandelwal                                                             |                                        |                                   |           |           |
| Reporting Period :                                 | 202202                                                                       |                                        |                                   |           |           |
| Surcharge Payment Due Date :                       | April 13, 2022                                                               |                                        |                                   |           |           |
| Today's Date :                                     | April 9, 2023                                                                |                                        |                                   |           |           |
| Please report your total number of<br>Access Lines | of access lines in the field below<br>Flat Rate Grand Total<br>\$1.11 \$0.00 | and click the calculate button for the | e system to calculate the resulti | ng surcha | rges      |
| Program                                            |                                                                              | Weighted Average Remittance Rate%      | Calculated Amount Per Program     | Interest  | Total Due |
| CALIFORNIA ADVANCED SERVI                          | CE FUND (CASF)                                                               | 12.19                                  | \$0.00                            | \$0.00    | \$0.00    |
| CALIFORNIA HIGH COST FUND                          | -A (CHCF-A)                                                                  | 8.37                                   | \$0.00                            | \$0.00    | \$0.00    |
| CALIFORNIA HIGH COST FUND                          | -B (CHCF-B)                                                                  | 0                                      | \$0.00                            | \$0.00    | \$0.00    |
| CALIFORNIA TELECONNECT FU                          | IND (CTF)                                                                    | 9.33                                   | \$0.00                            | \$0.00    | \$0.00    |
| DEAF AND DISABLED TELECOM                          | MUNICATION PROGRAM (DDTP)                                                    | 13.28                                  | \$0.00                            | \$0.00    | \$0.00    |
| UNIVERSAL LIFELINE TELEPHO                         | NE SERVICE PROGRAM (ULTS)                                                    | 56.83                                  | \$0.00                            | \$0.00    | \$0.00    |
| Grand Total Calculated Surcharg                    | e Amount Due                                                                 |                                        |                                   |           | \$0.00    |
|                                                    |                                                                              |                                        |                                   | Co        | ntinue    |

Late reporting of access lines and late surcharges remittances will be charged an interest equal to an annual interest rate of 10%. Any interest amount assessed on surcharges will be shown in the interest column.

**Note for de minimis Rule Carriers:** Although you are only required to report and remit payments twice a year, your reporting and remittance must be entered for each month during the six-month period.

## 3.4 Recalculate Access Line for Corrections

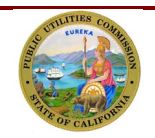

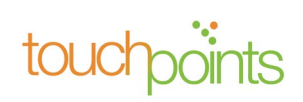

If you entered an incorrect number of access lines and need to make corrections before submitting, enter the new number of access lines in the field provided. Click "**Calculate**" to recalculate the resulting surcharges. Then, click "**Continue**" to proceed.

|                                         |                     | Access I                     | ine Reporting Form                                                    |
|-----------------------------------------|---------------------|------------------------------|-----------------------------------------------------------------------|
| Utility ID Number :                     | U-2143-C            |                              |                                                                       |
| Carrier Name :                          | Swati Khan          | ndelwal                      |                                                                       |
| Reporting Period :                      | 202202              |                              |                                                                       |
| Surcharge Payment Due Date :            | April 13, 20        | 022                          |                                                                       |
| Today's Date :                          | April 9, 202        | 23                           |                                                                       |
| Please report your total number of acce | ess lines in the fi | eld below and click the      | calculate button for the system to calculate the resulting surcharges |
| • Access Lines                          | Flat Rate<br>\$1.11 | Grand Total<br><b>\$0.00</b> | Calculate                                                             |

#### 3.5 Total Intrastate Revenue Subject to User Fee

You will be prompted to report your gross intrastate revenue after reporting your total number of access lines. Although the revenue will be reported monthly, payment remittance will continue to be administered quarterly, until further notice.

Enter your total gross intrastate revenue subject to user fees in the field provided. Then, click "**Next**" to proceed.

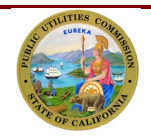

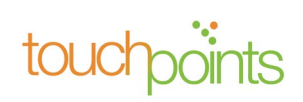

|                                            | Total Intrastate Revenue Subject To User Fee |          |      |
|--------------------------------------------|----------------------------------------------|----------|------|
| Utility ID Number :                        | U-2143-C                                     |          |      |
| Carrier Name :                             | Swati Khandelwal                             |          |      |
| Reporting Period :                         | 202202                                       |          |      |
| Revenue Type :                             | Intrastate Revenue Subject To User Fee       |          |      |
| Surcharge Payment Due Date :               | April 13, 2022                               |          |      |
| User Fee Payment Due Date :                | April 13, 2022                               |          |      |
| Quarter/Year :                             | Q1/2022                                      |          |      |
| Today's Date :                             | April 10, 2023                               |          |      |
| Total Intrastate Revenue Subject To User F | ee                                           |          |      |
| * User Fee Revenue                         |                                              |          |      |
|                                            |                                              | Previous | Next |

**Note for Annual User Fee Filers:** You will be required to report your gross intrastate revenue immediately after reporting your active access lines; however, User Fee payment remittances will continue administer once a year. You are required to report User Fee revenue for each quarter (Q1, Q2, Q3 and Q4) in the year as well as remit individual payments for each quarter at the end of the year.

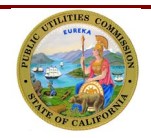

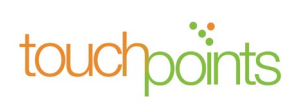

#### 3.6 Preview Page (User Fee Revenue)

Review the data reported and if correct, click **"Submit."** If you need to make a correction, click **"Previous Page"** to return to the Access Line Reporting form or the User Fee Reporting Form.

|                                                                                                    |                                 | PREVIEW PAGE                                 |                               |          |           |
|----------------------------------------------------------------------------------------------------|---------------------------------|----------------------------------------------|-------------------------------|----------|-----------|
| Please review the information below. If you                                                               | need to make changes, click the | e "Previous page". If you have no changes to | make, click the "Submit".     |          |           |
| Utility ID Number :                                                                                       | U-2143-C                        |                                              |                               |          |           |
| Carrier Name :                                                                                            | Swati Khandelwal                |                                              |                               |          |           |
| Reporting Period :                                                                                        | 202202                          |                                              |                               |          |           |
| urcharge Payment Due Date :                                                                               | April 13, 2022                  |                                              |                               |          |           |
| foday's Date :                                                                                            | April 10, 2023                  |                                              |                               |          |           |
|                                                                                                    |                                 |                                              |                               |          |           |
| Total Number of Access Lines Flat Rate G<br>0 \$1.11                                                      | irand Total<br>\$0.00           |                                              |                               |          |           |
| Program                                                                                                   |                                 | Weighted Average Remittance Rate%            | Calculated Amount Per Program | Interest | Total Due |
| CALIFORNIA ADVANCED SERVICE F                                                                             | UND (CASF)                      | 12.19                                        | \$0.00                        | \$0.00   | \$0.00    |
| CALIFORNIA HIGH COST FUND-A (C                                                                            | HCF-A)                          | 8.37                                         | \$0.00                        | \$0.00   | \$0.00    |
| CALIFORNIA HIGH COST FUND-B (C                                                                            | HCF-B)                          | 0                                            | \$0.00                        | \$0.00   | \$0.00    |
| CALIFORNIA TELECONNECT FUND                                                                               | (CTF)                           | 9.33                                         | \$0.00                        | \$0.00   | \$0.00    |
| DEAF AND DISABLED TELECOMMU                                                                               | NICATION PROGRAM (DDTP)         | 13.28                                        | \$0.00                        | \$0.00   | \$0.00    |
| UNIVERSAL LIFELINE TELEPHONE S                                                                            | ERVICE PROGRAM (ULTS)           | 56.83                                        | \$0.00                        | \$0.00   | \$0.00    |
| Grand Total Calculated Surcharge Am                                                                       | ount Due                        |                                              |                               |          | \$0.00    |
| ✓ Reported User Fee<br>Quarter/Year<br>Q1/2022 Revenue Type<br>Total Intrastate Revenue Subject To User F | ee For February 2022            | User Fee Revenue<br>\$10,000                 |                               |          |           |
|                                                                                                    |                                 |                                              | Previous F                    | age S    | iubmit    |

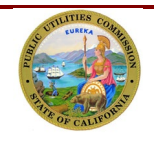

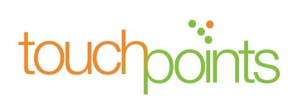

## 3.7 Transmittal Page

On the Transmittal Page, you will find buttons to guide you through the process of making a payment and finishing the process. A payment can be made by clicking "**Make Payment.**" See further instructions in section 5.7. To exit the transmittal page and make a payment later, click "**Finish.**"

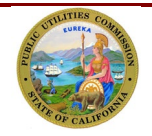

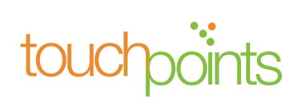

|                                                                                                    |                                   | TRANSMITTAL PAGE                  |                                |             |           |
|----------------------------------------------------------------------------------------------------|-----------------------------------|-----------------------------------|--------------------------------|-------------|-----------|
| * Print this page to retain this ir                                                                     | nformation for your recor         | ds before continuing with "Make   | Payment" and then "Finished    | d".         |           |
| * Payment on resulting user fee                                                                         | s are remitted quarterly          | or annually. The payment due at t | his time only for the resultin | gsurchar    | rges.     |
| Utility ID Number :                                                                                     | U-2143-C                          |                                   |                                |             |           |
| Carrier Name :                                                                                          | Swati Khandelwal                  |                                   |                                |             |           |
| Reporting Period :                                                                                      | 202202                            |                                   |                                |             |           |
| Surcharge Payment Due Date :                                                                            | April 13, 2022                    |                                   |                                |             |           |
| Today's Date :                                                                                          | April 10, 2023                    |                                   |                                |             |           |
| Total Number of Access Lines Flat<br>0 \$1.                                                             | Rate Grand Total<br>11 \$0.00     |                                   |                                |             |           |
| Program                                                                                                 |                                   | Weighted Average Remittance Rate% | Calculated Amount Per Program  | Interest    | Total Due |
| CALIFORNIA ADVANCED SERVICE FI                                                                          | UND (CASF)                        | 12.19                             | \$0.00                         | \$0.00      | \$0.00    |
| CALIFORNIA HIGH COST FUND-A (C                                                                          | HCF-A)                            | 8.37                              | \$0.00                         | \$0.00      | \$0.00    |
| CALIFORNIA HIGH COST FUND-B (C                                                                          | HCF-B)                            | 0                                 | \$0.00                         | \$0.00      | \$0.00    |
| CALIFORNIA TELECONNECT FUND (                                                                           | CTF)                              | 9.33                              | \$0.00                         | \$0.00      | \$0.00    |
| DEAF AND DISABLED TELECOMMUN                                                                            | NICATION PROGRAM (DDTP)           | 13.28                             | \$0.00                         | \$0.00      | \$0.00    |
| UNIVERSAL LIFELINE TELEPHONE SE                                                                         | ERVICE PROGRAM (ULTS)             | 56.83                             | \$0.00                         | \$0.00      | \$0.00    |
| Grand Total Calculated Surcharge Am                                                                     | ount Due                          |                                   |                                |             | \$0.00    |
| ✓ Reported User Fee<br>Quarter/Year<br>Q1/2022 Revenue Type<br>Total Intrastate Revenue Subject To User | Use<br>Fee For February 2022 \$10 | r Fee Revenue<br>1,000            | Make<br>Paymen                 | t<br>Finish |           |

When you click "Finish," a pop up dialogue box will appear informing you that compliance is achieved only after remitting payment. You will have another opportunity to be redirected to the payment portal to make payment. However, if you still want to return at a later time to make the payment, you may click "**OK**" to return to the Reporting & History page.

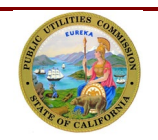

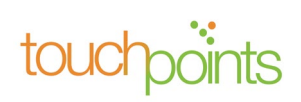

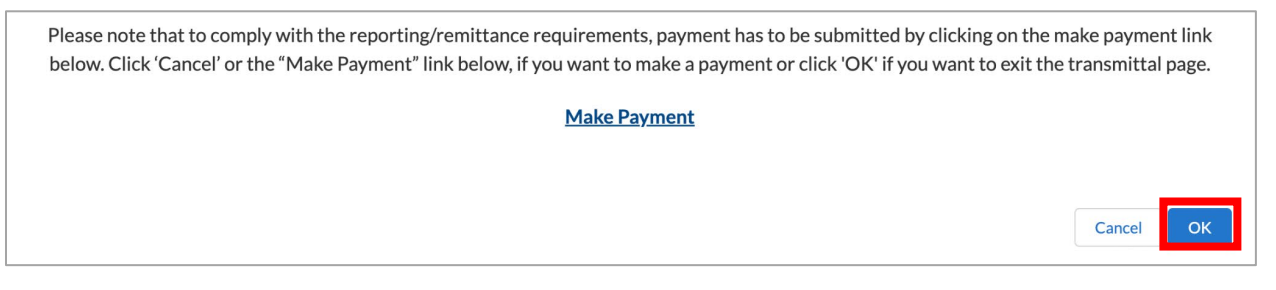

#### 3.8 Making a Payment

After clicking on "**Make Payment**," TUFFS will redirect you to the First Data Payment Portal (payment portal) in a new browser.

Once logged in to your payment portal account, the Select Payment Type screen will display. Please select the "Access Line Surcharges" or "User Fee (new TUFFS)" under the "For all reporting periods beginning April 2023" section.

| Select Payment Type                                                |                                              |                                                       |                                                   |                                                                                |                                |                                                   | Comr                   |
|--------------------------------------------------------------------|----------------------------------------------|-------------------------------------------------------|---------------------------------------------------|--------------------------------------------------------------------------------|--------------------------------|---------------------------------------------------|------------------------|
| eeleett ajiileint ijpe                                             |                                              |                                                       |                                                   |                                                                                |                                |                                                   |                        |
| The links below facilitate the rem                                 | ittance of California F                      | Public Utilities Commissior                           | n public purpose program                          | m surcharges and user fees by telecom                                          | nunications                    | corporations and VoIP providers based on reportin | g period.              |
| For all payment remittances begi                                   | nning with April 2023                        | and beyond please selec                               | t "Access Line Surcharg                           | ges & User Fee (new TUFFS)"                                                    |                                |                                                   |                        |
| For all payment remittances for p                                  | eriod prior to updatin                       | ng the Surcharge Mechanis                             | sm (any period through I                          | March 2023), please select "Surcharge                                          | and User Fe                    | ee"                                               |                        |
| Please be sure that you are rep<br>status, and such carries are su | oorting and submitti<br>bject to accrued inf | ing payment for the corr<br>terest and penalties appl | ect payment period. So<br>licable to payment obli | ubmitting payment for the incorrect r<br>igation, and possible additional sanc | eporting pe<br>tion <b>s</b> . | riod, surcharge program fund or user fee type v   | will result in non-com |
| For all reporting period                                           | s beginning A                                | pril 2023                                             |                                                   |                                                                                |                                |                                                   |                        |
| Surcharge: For the remittance of                                   | f surcharge revenues                         | s derived from the sale of i                          | ntrastate telecommunica                           | ation and VoIP services.                                                       |                                |                                                   |                        |
| User Fee: For the remittance of                                    | Jser Fee revenues d                          | lerived from the sale of intr                         | astate telecommunicati                            | ions services, reported and paid quarter                                       | у.                             |                                                   |                        |
|                                                                    |                                              |                                                       |                                                   |                                                                                |                                |                                                   |                        |
|                                                                    |                                              |                                                       |                                                   |                                                                                |                                |                                                   |                        |
|                                                                    |                                              |                                                       |                                                   |                                                                                |                                |                                                   |                        |
|                                                                    |                                              |                                                       |                                                   |                                                                                |                                |                                                   |                        |
| Access Line S                                                      | urcnarges                                    |                                                       |                                                   |                                                                                |                                |                                                   |                        |
| User Fee (new                                                      | (TUFFS)                                      |                                                       |                                                   |                                                                                |                                |                                                   |                        |
|                                                                    |                                              |                                                       |                                                   |                                                                                |                                |                                                   |                        |

On the 'Make a Payment' screen, select the Reporting Period, Debit Date, and enter the Grand <u>Total Calculated Surcharge Amount Due, provided by TUFFS,</u> in the Access Line Surcharges field. Then, click 'Continue'.

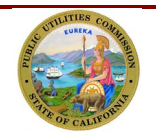

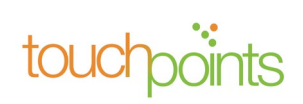

| First Data.                                                | Make Payment                                        | Payment Inquiry                                   | Account Profile                              | e Bank Account Maintenance                               | FAQ           | Logout                                            | California<br>Public Utilities<br>Commission   |
|------------------------------------------------------------|-----------------------------------------------------|---------------------------------------------------|----------------------------------------------|----------------------------------------------------------|---------------|---------------------------------------------------|------------------------------------------------|
| Make a Payment                                             |                                                     |                                                   |                                              |                                                          |               |                                                   |                                                |
| Please enter the following pa                              | ayment information.                                 |                                                   |                                              |                                                          |               |                                                   |                                                |
| Debit Date: Debit dates mus                                | st be the next business d                           | ay and cannot be greater                          | han 45 days in the fut                       | iture.                                                   |               |                                                   |                                                |
| Payment Amount: Carrier's<br>Transmittal Page in TUFFS.    | payment amount should                               | reflect the total amount d                        | ue from TUFFS inclus                         | sive of all late payment penalties and intere            | st for the sp | pecified reporting period. This is the number the | at is specified in the Total Due column on the |
| By clicking continue on thi<br>beginning April 2023 ,pleas | is page, you will be ma<br>se return to the previou | king a payment "For all is page and select the "S | eporting periods beg<br>surcharge and User F | ginning April 2023" using the legacy Su<br>Fee" option.) | rcharge Me    | echanism based on Access Lines. If you are        | NOT trying to make a payment for periods       |
| CPUC ID :                                                  | 4001TEST                                            |                                                   |                                              |                                                          |               |                                                   |                                                |
| Carrier Name :                                             | Test Lucia Maga                                     | na                                                |                                              |                                                          |               |                                                   |                                                |
| Payment Type :                                             | Access Line Sur                                     | charges                                           |                                              |                                                          |               |                                                   |                                                |
| Reporting Period :                                         | 04/2023                                             | (MM/YYY                                           | n                                            |                                                          |               |                                                   |                                                |
| Debit Date :                                               | 05/01/2023                                          | (MM/DD/                                           | YYY)                                         |                                                          |               |                                                   |                                                |
| Access Line                                                | Surcharges                                          | Total Amo                                         | unt                                          |                                                          |               |                                                   |                                                |
| Access Line                                                | Surcharges                                          | \$                                                | 100.00                                       |                                                          |               |                                                   |                                                |
| Cancel Cont                                                | linue                                               |                                                   |                                              |                                                          |               |                                                   |                                                |

**Note:** Beginning May 1, payments made starting with the April 2023 and future report periods will only require entering one amount.

On the Payment Verification screen, click 'Submit Payment' for remitting payment.

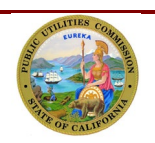

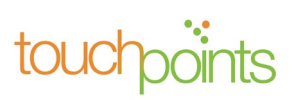

| Payment Verification<br>Only the surcharges and fees you ha<br>Please review and confirm before ren<br>interest on amounts due. | re chosen to remit are shown below. You cannot remit payments of zero (\$0.00) or less.<br>Itiling any payments that the payment type, reporting period and payment amount are correct. We remind you that miss applied payments will not alleviate the continued assessment of penaltie | and |
|----------------------------------------------------------------------------------------------------|----------------------------------------------------------------------------------------------------|-----|
| CPUC ID :                                                                                                    | 4001TEST                                                                                                    |     |
| Carrier Name :                                                                                                    | Test Lucia Magana                                                                                                    |     |
| Payment Type :                                                                                                    | Access Line Surcharges                                                                                                    |     |
| Reporting Period :                                                                                                    | 03/2023                                                                                                    |     |
| Debit Date :                                                                                                    | 05/01/2023                                                                                                    |     |
| Access Line Surd                                                                                                    | harges Total Amount                                                                                                    |     |
| Access Line Surc                                                                                                    | narges \$100.00                                                                                                    |     |
| Edit Payment Subm                                                                                                    | t Payment                                                                                                    |     |

# 4.0 Reporting Access Lines and User Fee Revenue for the Third Month of a Calendar Quarter

#### 4.1 Access Line Reporting Form

On the "**Access Line Reporting Form**", verify that the Utility Identification Number, Carrier Name and Reporting Period, Surcharge Payment Due Date are correct.

Enter the total number of Access Lines in the "Access Lines" field and click "Calculate Surcharges" to continue.

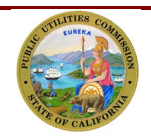

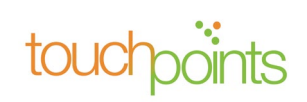

|                                                                                                    | AC                                                                                               | cess Line Reporting Form                                                          |                                                                                                    |                                                                            |                                                                            |
|----------------------------------------------------------------------------------------------------|--------------------------------------------------------------------------------------------------|-----------------------------------------------------------------------------------|----------------------------------------------------------------------------------------------------|----------------------------------------------------------------------------|----------------------------------------------------------------------------|
| Jtility ID Number :                                                                                                    | U-2143-C                                                                                         |                                                                                   |                                                                                                    |                                                                            |                                                                            |
| Carrier Name :                                                                                                    | Swati Khandelwal                                                                                 |                                                                                   |                                                                                                    |                                                                            |                                                                            |
| Reporting Period :                                                                                                    | 202203                                                                                           |                                                                                   |                                                                                                    |                                                                            |                                                                            |
| urcharge Payment Due Date :                                                                                                    | May 14, 2022                                                                                     |                                                                                   |                                                                                                    |                                                                            |                                                                            |
| foday's Date :                                                                                                    | April 10, 2023                                                                                   |                                                                                   |                                                                                                    |                                                                            |                                                                            |
| *Access Lines<br>5000                                                                                                    | Flat Rate         Grand Total           \$1.11         \$5,550.00                                | Calculate                                                                         |                                                                                                    |                                                                            |                                                                            |
|                                                                                                    |                                                                                                  |                                                                                   |                                                                                                    |                                                                            |                                                                            |
| Program                                                                                                    |                                                                                                  | Weighted Average Remittance Rate%                                                 | Calculated Amount Per Program                                                                          | Interest                                                                   | Total Du                                                                   |
| Program<br>CALIFORNIA ADVANCED SERVICE F                                                                                                    | FUND (CASF)                                                                                      | Weighted Average Remittance Rate%                                                 | Calculated Amount Per Program<br>\$676.55                                                              | Interest<br>\$61.35                                                        | Total Du<br>\$737.5                                                        |
| Program<br>CALIFORNIA ADVANCED SERVICE F<br>CALIFORNIA HIGH COST FUND-A (0                                                                                                    | FUND (CASF)<br>CHCF-A)                                                                           | Weighted Average Remittance Rate%<br>12.19<br>8.37                                | Calculated Amount Per Program<br>\$676.55<br>\$464.54                                                  | Interest<br>\$61.35<br>\$42.13                                             | Total Du<br>\$737.9<br>\$506.0                                             |
| Program<br>CALIFORNIA ADVANCED SERVICE F<br>CALIFORNIA HIGH COST FUND-A (C<br>CALIFORNIA HIGH COST FUND-B (C                                                                                                 | FUND (CASF)<br>CHCF-A)<br>CHCF-B)                                                                | Weighted Average Remittance Rate%<br>12.19<br>8.37<br>0                           | Calculated Amount Per Program<br>\$676.55<br>\$464.54<br>\$0.00                                        | Interest<br>\$61.35<br>\$42.13<br>\$0.00                                   | Total Du<br>\$737.5<br>\$506.6<br>\$0.0                                    |
| Program<br>CALIFORNIA ADVANCED SERVICE F<br>CALIFORNIA HIGH COST FUND-A (<br>CALIFORNIA HIGH COST FUND-B (<br>CALIFORNIA TELECONNECT FUND                                                                    | FUND (CASF)<br>CHCF-A)<br>CHCF-B)<br>(CTF)                                                       | Weighted Average Remittance Rate%<br>12.19<br>8.37<br>0<br>9.33                   | Calculated Amount Per Program<br>\$676.55<br>\$464.54<br>\$0.00<br>\$517.82                            | Interest<br>\$61.35<br>\$42.13<br>\$0.00<br>\$46.96                        | Total Du<br>\$737.5<br>\$506.6<br>\$0.0<br>\$564.7                         |
| Program<br>CALIFORNIA ADVANCED SERVICE F<br>CALIFORNIA HIGH COST FUND-A (<br>CALIFORNIA HIGH COST FUND-B (<br>CALIFORNIA TELECONNECT FUND<br>DEAF AND DISABLED TELECOMMU                                     | FUND (CASF)<br>CHCF-A)<br>CHCF-B)<br>(CTF)<br>INICATION PROGRAM (DDTP)                           | Weighted Average Remittance Rate%<br>12.19<br>8.37<br>0<br>9.33<br>13.28          | Calculated Amount Per Program<br>\$676.55<br>\$464.54<br>\$0.00<br>\$517.82<br>\$737.04                | Interest<br>\$61.35<br>\$42.13<br>\$0.00<br>\$46.96<br>\$66.84             | Total Du<br>\$737.5<br>\$506.6<br>\$0.0<br>\$564.7<br>\$803.8              |
| Program<br>CALIFORNIA ADVANCED SERVICE F<br>CALIFORNIA HIGH COST FUND-A (C<br>CALIFORNIA HIGH COST FUND-B (C<br>CALIFORNIA TELECONNECT FUND<br>DEAF AND DISABLED TELECOMMU<br>UNIVERSAL LIFELINE TELEPHONE S | FUND (CASF)<br>CHCF-A)<br>CHCF-B)<br>(CTF)<br>JNICATION PROGRAM (DDTP)<br>SERVICE PROGRAM (ULTS) | Weighted Average Remittance Rate%<br>12.19<br>8.37<br>0<br>9.33<br>13.28<br>56.83 | Calculated Amount Per Program<br>\$676.55<br>\$464.54<br>\$0.00<br>\$\$17.82<br>\$737.04<br>\$3,154.07 | Interest<br>\$61.35<br>\$42.13<br>\$0.00<br>\$46.96<br>\$66.84<br>\$286.03 | Total Du<br>\$737.9<br>\$506.6<br>\$0.0<br>\$564.7<br>\$803.8<br>\$3,440.0 |

The system will automatically perform an allocation of the resulting surcharges (Grand Total) among the programs using the weighted average remittance rates.

Carriers who are late in remitting surcharges shall pay an Interest equal to an annual interest rate of 10%. Any Interest amount assessed on surcharges will be shown in the Interest column.

If you are satisfied with the calculations and do not need to make corrections to Access Lines, click "**Continue**."

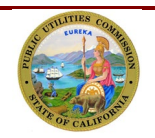

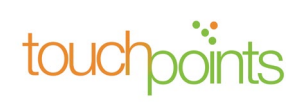

#### 4.2 Enter Total Intrastate Revenue Subject to User Fee

Since you will be prompted to report your user fee revenue monthly, the system will populate the revenue reported for prior months. You will only need to enter the revenue for the last month of the quarter. Then, click "Apply adjustment and Calculate user fees."

If you discover you enter the wrong revenue for any month within that quarter, you may correct it on this screen, then click "Apply adjustment and Calculate user fees."

|                                                          |                    | USER FEE REV                | ENUE FORM                                                   |            |                                         |  |  |  |
|----------------------------------------------------------|--------------------|-----------------------------|-------------------------------------------------------------|------------|-----------------------------------------|--|--|--|
| Utility ID Number :                                      | U-2143-C           |                             |                                                             |            |                                         |  |  |  |
| Carrier Name :                                           | Swati Khano        | ati Khandelwal              |                                                             |            |                                         |  |  |  |
| Reporting Period :                                       | 202203             |                             |                                                             |            |                                         |  |  |  |
| Revenue Type :                                           | Intrastate R       | evenue subject to User Fees |                                                             |            |                                         |  |  |  |
| Surcharge Payment Due Date :                             | May 14, 202        | 22                          |                                                             |            |                                         |  |  |  |
| User Fee Payment Due Date :                              | May 14, 202        | 22                          |                                                             |            |                                         |  |  |  |
| Quarter/Year :                                           | Q1/2022            |                             |                                                             |            |                                         |  |  |  |
| Today's Date :                                           | April 10, 20       | 23                          |                                                             |            |                                         |  |  |  |
| User Fee Report * January 2022 * Febru \$10,000.00 \$10, | ary 2022<br>000.00 | * March 2022<br>\$3,000.00  | Total Entered User Fee Revenue Fo<br>Quarter<br>\$23,000.00 | r The Appl | y adjustment and Calculate<br>user fees |  |  |  |
| Program                                                  |                    | User Fee rate%              | User Fee Due                                                | Penalty    | Total Due                               |  |  |  |
| User Fee Quarter(2022)                                   |                    | 0.7                         | 5 \$0.00                                                    | \$0.00     | \$0.00                                  |  |  |  |
| Total Due                                                |                    |                             |                                                             |            | \$0.00                                  |  |  |  |

\* Your User Fee Dues may have been adjusted to reflect the CPUC mandated \$100 minimum User Fee payment.

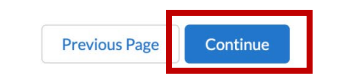

User Fees remitted later than 30 days after their due date continue to be subject to a penalty of up to 25%. Any penalty amount assessed on User Fees will be shown in the Penalty column.

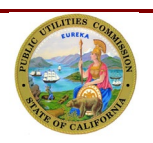

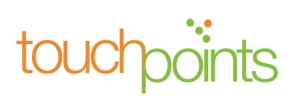

#### 4.3 Preview Page

The system will display a preview page for telephone corporation to review the entered data If satisfied, click the "submit" button for submittal.

|                                                      |                                                    |                                     | PREVIEW P                   | AGE                             |                           |                     |                     |                      |
|------------------------------------------------------|----------------------------------------------------|-------------------------------------|-----------------------------|---------------------------------|---------------------------|---------------------|---------------------|----------------------|
| Please review the info                               | ormation below. If y                               | rou need to make changes, click the | "Previous page              | . If you have no changes to     | make, click the "Submit". |                     |                     |                      |
| Utility ID Number :                                  |                                                    | U-2143-C                            |                             |                                 |                           |                     |                     |                      |
| Carrier Name :                                       |                                                    | Swati Khandelwal                    |                             |                                 |                           |                     |                     |                      |
| Reporting Period :                                   |                                                    | 202203                              |                             |                                 |                           |                     |                     |                      |
| Surcharge Payment Du                                 | ue Date :                                          | May 14, 2022                        |                             |                                 |                           |                     |                     |                      |
| Jser Fee Payment Due                                 | e Date :                                           | May 19, 2022                        |                             |                                 |                           |                     |                     |                      |
| Quarter/Year :                                       |                                                    | Q1/2022                             |                             |                                 |                           |                     |                     |                      |
| foday's Date :                                       |                                                    | April 10, 2023                      |                             |                                 |                           |                     |                     |                      |
| urcharge AccessLines<br>Total Number of Acc<br>5,000 | s Report<br>cess Lines Flat Rat<br>\$1.11          | e Grand Total<br>\$5,550.00         |                             |                                 |                           |                     |                     |                      |
| Program<br>CALIFORNIA AL                             | OVANCED SERVIC                                     | E FUND (CASF)                       | Weighted Ave                | erage Remittance Rate%<br>12.19 | Calculated Amount Per     | Program<br>\$676.55 | Interest<br>\$61.35 | Total Due<br>\$737.9 |
| CALIFORNIA HI                                        | GH COST FUND-A                                     | (CHCF-A)                            |                             | 8.37                            |                           | \$464.54            | \$42.13             | \$506.6              |
| CALIFORNIA HI                                        | GH COST FUND-B                                     | (CHCF-B)                            |                             | 0                               |                           | \$0.00              | \$0.00              | \$0.0                |
| CALIFORNIA TE                                        | LECONNECT FUN                                      | D (CTF)                             |                             | 9.33                            |                           | \$517.82            | \$46.96             | \$564.7              |
| DEAF AND DISA                                        | BLED TELECOMM                                      | UNICATION PROGRAM (DDTP)            |                             | 13.28                           |                           | \$737.04            | \$66.84             | \$803.8              |
| UNIVERSAL LIFI                                       | ELINE TELEPHONI                                    | ESERVICE PROGRAM (ULTS)             |                             | 56.83                           |                           | \$3,154.07          | \$286.03            | \$3,440.0            |
| Grand Total Calo                                     | ulated Surcharge                                   | Amount Due                          |                             |                                 |                           |                     |                     | \$6,053.3            |
| otal Interstate Reven<br>Ianuary 2022<br>\$10,000.00 | ue Subject To User<br>February 2022<br>\$10,000.00 | Fee<br>March 2022<br>\$3,000.00     | Total Entere<br>\$23,000.00 | ed User Fee Revenue For T<br>D  | he Quarter                |                     |                     |                      |
| Program                                              |                                                    | User Fee rate%                      |                             | User Fee Due                    | Penalty                   | Total Du            | e                   |                      |
| User Fee Quarte                                      | r(2022)                                            |                                     | 0.75                        | \$172                           | .50 \$38.52               |                     | \$211.              | 02                   |
| Total Due                                            |                                                    |                                     |                             |                                 |                           |                     | \$211.              | 02                   |
|                                                      |                                                    |                                     |                             |                                 |                           | Previous            | Page                | Submit               |

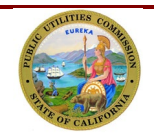

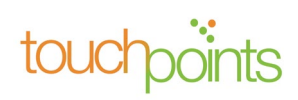

#### 4.4 Transmittal Page

On the Transmittal Page, you will find buttons to guide you through the process of making a payment and finishing the process. A payment can be made by clicking "**Make Payment**." See further instructions in section 5.7 for making a payment. To exit the transmittal page and make a payment later, click "**Finish**."

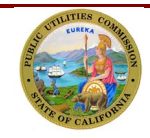

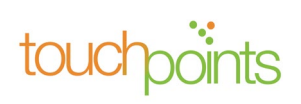

|                                                                                                    | TR                              | ANSMITTA                                                | L PAGE                          |                        |            |                 |            |
|----------------------------------------------------------------------------------------------------|---------------------------------|---------------------------------------------------------|---------------------------------|------------------------|------------|-----------------|------------|
| Print this page to retain this information for                                                             | or your records bef             | ore continu                                             | ing with "Make Payme            | ent" and then "Finisl  | hed".      |                 |            |
| Utility ID Number:                                                                                         | Surcharge Report                | orting Period: 202203 User Fee Reporting Period: 202203 |                                 |                        |            |                 |            |
| U-2143-C<br>Carrier Name:Swati Khandelwal                                                                  | Surcharge Payme<br>May 14, 2022 | ent Due Date:                                           |                                 | User Fee Payment Due I | Date:May 1 | 9, 2022         |            |
| Today's Date:<br>April 10, 2023                                                                            |                                 |                                                         |                                 |                        |            |                 |            |
| Surcharge Revenue Allocations Per P<br>Surcharge AccessLines Report                                        | rogram                          |                                                         |                                 |                        |            |                 |            |
| Total Number of Access Lines         Flat Rate Grand Tot           5,000         \$1.11         \$5,550.00 | tal<br>O                        |                                                         |                                 |                        |            |                 |            |
| Program                                                                                                    |                                 | Weighted Av                                             | erage Remittance Rate%          | Calculated Amount Per  | r Program  | Interest        | Total Due  |
| CALIFORNIA ADVANCED SERVICE FUND (CA                                                                       | SF)                             |                                                         | 12.19                           |                        | \$676.55   | \$61.35         | \$737.90   |
| CALIFORNIA HIGH COST FUND-A (CHCF-A)                                                                       |                                 |                                                         | 8.37                            |                        | \$464.54   | \$42.13         | \$506.66   |
| CALIFORNIA HIGH COST FUND-B (CHCF-B)                                                                       |                                 |                                                         | 0                               |                        | \$0.00     | \$0.00          | \$0.00     |
| CALIFORNIA TELECONNECT FUND (CTF)                                                                          |                                 | 9.33                                                    |                                 | \$517.82               | \$46.96    | \$564.77        |            |
| DEAF AND DISABLED TELECOMMUNICATIO                                                                         | N PROGRAM (DDTP)                |                                                         | 13.28                           |                        | \$737.04   | \$66.84         | \$803.88   |
| UNIVERSAL LIFELINE TELEPHONE SERVICE P                                                                     | PROGRAM (ULTS)                  |                                                         | 56.83                           |                        | \$3,154.07 | \$286.03        | \$3,440.09 |
| Grand Total Calculated Surcharge Amount Due                                                                | e                               |                                                         |                                 |                        |            |                 | \$6,053.30 |
| User Fee Report<br>January 2022 February 2022<br>\$10,000.00 \$10,000.00                                   | March 2022<br>\$3,000.00        | Total Entero<br>\$23,000.00                             | ed User Fee Revenue For TI<br>) | he Quarter             |            |                 |            |
| Program                                                                                                    | User Fee rate%                  |                                                         | User Fee Due                    | Penalty                | Total Due  | 2               |            |
| User Fee Quarter(2022)                                                                                     |                                 | 0.75                                                    | \$172.                          | 50 \$38.52             |            | \$211.0         | 02         |
| Total Due                                                                                                  |                                 |                                                         |                                 |                        |            | \$211.          | 02         |
|                                                                                                    |                                 |                                                         |                                 |                        |            | Make<br>Payment |            |
|                                                                                                    |                                 |                                                         |                                 |                        |            |                 | Finish     |

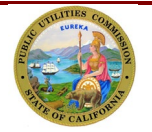

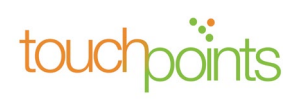

# 5.0 Viewing Details of the Reported and Payment History

You may view all the data reported by clicking on the "**Reporting and History**" tab. All the report periods will be listed, you may click on the period you wish to review.

| TUFFS         | Home Reporting and Histo | Adjustment Request F | orms Refund & Credit Request Forms |                   |                                       |
|---------------|--------------------------|----------------------|------------------------------------|-------------------|---------------------------------------|
| Surcharge an  | d User Fee Forms (10)    |                      |                                    |                   | T         C         Create a new form |
| REPORT PERIOD | OUTSTANDING BALANCE      | SURCHARGE DUE DATE   | SURCHARGE LAST PAYMENT DATE        | USER FEE DUE DATE | USER FEE LAST PAYMENT DATE            |
| January 2023  | Yes                      | Mar 16, 2023         |                                    |                   |                                       |
| December 2022 | No                       | Feb 13, 2023         | Apr 5, 2023                        |                   |                                       |
| August 2022   | Yes                      | Oct 14, 2022         |                                    |                   |                                       |
| uly 2022      | Yes                      | Sep 13, 2022         |                                    |                   |                                       |
| une 2022      | Yes                      | Aug 13, 2022         |                                    | Aug 18, 2022      |                                       |
| May 2022      | Yes                      | Jul 14, 2022         |                                    |                   |                                       |
| April 2022    | Yes                      | Jun 13, 2022         |                                    |                   |                                       |
| Aarch 2022    | Yes                      | May 14, 2022         |                                    | May 19, 2022      |                                       |
| ebruary 2022  | Yes                      | Apr 13, 2022         |                                    |                   |                                       |
| anuary 2022   | Yes                      | Mar 16, 2022         |                                    |                   |                                       |
|               |                          |                      |                                    |                   |                                       |
|               |                          |                      |                                    |                   |                                       |
|               |                          |                      |                                    |                   |                                       |

After clicking on the desired report period, the system will display all the data reported for that period.

#### 5.1 Make Payment Later

If you postponed your payment previously and would like to make a payment now, click "**Make Payment**" on the Reported & History detail page and the system will redirect you to the payment portal. See section 4.7 for further instructions.

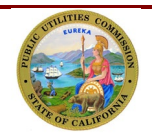

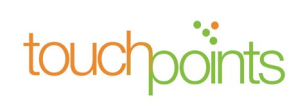

| TUFFS                                 | Reporting        | g and History Adjustment Request Forms                | Refund 8                    | k Credit Request Forms | ÷                                     | 🖡 🙆 TUFFS u    |
|---------------------------------------|------------------|-------------------------------------------------------|-----------------------------|------------------------|---------------------------------------|----------------|
|                                       |                  | Reported and                                          | Payment Histo               | PLY.                   |                                       |                |
| itility ID # :                        | U-1431-C         |                                                       |                             |                        |                                       |                |
| arrier Name :                         | TUFFS user       |                                                       |                             |                        |                                       |                |
| eporting Period :                     | June 2022        |                                                       |                             |                        |                                       |                |
| urcharge Payment Due Date :           | August 13, 2022  |                                                       |                             |                        |                                       |                |
| eported Date :                        | April 12, 2023   |                                                       |                             |                        |                                       |                |
| ✓ Reported Access L                   | ines & Resulting | g Surcharges                                          |                             |                        |                                       |                |
| Reported Access Lines<br>100          |                  | Total number of access lines subject to surcharge 100 | Surcharge flat fe<br>\$1.11 | e                      | Resulting Surcharge<br>\$111          |                |
| Interest<br>\$7.36                    |                  | Grant total surcharge amount due<br>\$118.36          | Amount Paid<br>\$0          |                        | Balance Due/Variance<br>\$118.36      |                |
| <b>(6)</b>                            |                  |                                                       |                             |                        |                                       | ₹ C*           |
| PROGRAMS                              | CALCULATED AMO   | UNT PER PROGRAM                                       | INTEREST                    | AMOUNT PAID            | BALANCE DUE / VARIANCE                |                |
| CASF                                  | \$14.23          |                                                       | \$0.94                      | \$0.00                 | \$15.17                               |                |
| CHCF-A                                | \$8.36           |                                                       | \$0.55                      | \$0.00                 | \$8.92                                |                |
| CHCF-B                                | \$0.00           |                                                       | \$0.00                      | \$0.00                 | \$0.00                                |                |
| CTF                                   | \$17.80          |                                                       | \$1.18                      | \$0.00                 | \$18.98                               |                |
| DDTP                                  | \$10.68          |                                                       | \$0.71                      | \$0.00                 | \$11.38                               |                |
| ULTS                                  | \$59.92          |                                                       | \$3.97                      | \$0.00                 | \$63.90                               |                |
| Reported User Fee uarter/Year (2/2022 | Revenue          |                                                       |                             |                        |                                       |                |
| evenue For April<br>D                 |                  | Revenue For May<br>\$0                                | Revenue For Ju<br>\$0       | ne                     | Total Intrastate Revenue Subje<br>\$0 | ct to User fee |
| ser Fee Rate<br>75%                   |                  | Calculated User Fee<br>\$0                            | Penalty<br>\$0              |                        | Total Amount Due<br>\$0               |                |
| mount Paid<br>D                       |                  | Balance Due<br>\$0                                    | Last Payment R              | eceived                |                                       |                |
|                                       |                  |                                                       |                             |                        |                                       |                |

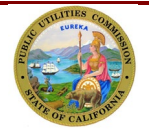

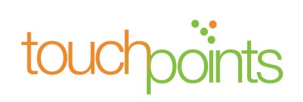

# 6.0 Adjustment Request

#### 6.1 Surcharge and User Fee Adjustment Request

If you reported an incorrect number of active access lines and/or gross intrastate user fee revenue, you may request an adjustment for any previously reported period.

To request an Adjustment, click on the **"Adjustment Request Forms"** tab. Under the **"Request Adjustment**," you will need to identify the period that needs adjustment and select either the access lines reported or the user fees. Click on **"Adjustment**" for the desired report period found to the right of each report period.

| TUFFS               | Home Reporting and History                    | Adjustment Request Forms | Refund & Credit Request Forms |                                      | 🌲 🙆 Swati Khandelwal |
|---------------------|-----------------------------------------------|--------------------------|-------------------------------|--------------------------------------|----------------------|
| Request Adjustments | Pending Request Approved/Deni<br>Istments (4) | ed Requests              |                               |                                      | Y C'                 |
| REPORT PERIOD       | FEE CATEGORY                                  | REPORTED DATE            | SURCHARGE/USER FEE DUE DATE   | SURCHARGE/USER FEE LAST PAYMENT DATE |                      |
| June 2022           | Surcharge AccessLines                         | Apr 10, 2023             | Aug 13, 2022                  |                                      | Adjustment           |
| June 2022           | User Fee Revenue                              | Apr 10, 2023             | Aug 18, 2022                  |                                      | Adjustment           |
| May 2022            | Surcharge AccessLines                         | Apr 10, 2023             | Jul 14, 2022                  |                                      | Adjustment           |
| April 2022          | Surcharge AccessLines                         | Apr 10, 2023             | Jun 13, 2022                  |                                      | Adjustment           |

| TUFFS                 | ome Reporting and History      | Adjustment Request Forms | Refund & Credit Request Forms |                                      | Swati Khandelwal |
|-----------------------|--------------------------------|--------------------------|-------------------------------|--------------------------------------|------------------|
| Request Adjustments P | Pending Request Approved/Denie | d Requests               |                               |                                      |                  |
| 💼 Request Adjustr     | ments (4)                      |                          |                               |                                      | T C              |
| REPORT PERIOD         | FEE CATEGORY                   | REPORTED DATE            | SURCHARGE/USER FEE DUE DATE   | SURCHARGE/USER FEE LAST PAYMENT DATE |                  |
| June 2022             | Surcharge AccessLines          | Apr 10, 2023             | Aug 13, 2022                  |                                      | Adjustment       |
| June 2022             | User Fee Revenue               | Apr 10, 2023             | Aug 18, 2022                  |                                      | Adjustment       |
| May 2022              | Surcharge AccessLines          | Apr 10, 2023             | Jul 14, 2022                  |                                      | Adjustment       |
| April 2022            | Surcharge AccessLines          | Apr 10, 2023             | Jun 13, 2022                  |                                      | Adjustment       |
|                       |                                |                          |                               |                                      |                  |

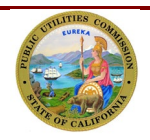

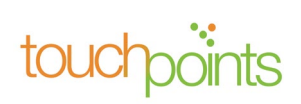

A letter explaining the reason for the adjustment must be submitted. The letter must include a telephone corporation's letterhead. To submit the letter, click **"Upload Files."** 

| C B D            |                                                                 |                                                    |                                                                                |                                                                     |                                                                   |                       | ×          | TI IFES (mor |
|------------------|-----------------------------------------------------------------|----------------------------------------------------|--------------------------------------------------------------------------------|---------------------------------------------------------------------|-------------------------------------------------------------------|-----------------------|------------|--------------|
| TUFFS            |                                                                 |                                                    | SURCHARGE A                                                                    | CCESSLINES ADJUSTMENT                                               |                                                                   |                       | *          |              |
| Request Adjustme | Utility ID Number :                                             | U-1431-C                                           |                                                                                |                                                                     |                                                                   |                       |            |              |
| Request /        | Carrier Name :                                                  | TUFFS user                                         |                                                                                |                                                                     |                                                                   |                       |            | T C          |
| REPORT REPLOD    | Reported Date :                                                 | March 30, 2023                                     |                                                                                |                                                                     |                                                                   |                       |            |              |
| January 2023     | Reporting Period :                                              | 202206                                             |                                                                                |                                                                     |                                                                   |                       |            | Adjustment   |
| December 2022    | Required documents : Reportin<br>explaining the reason for subm | ng Adjustment Requests<br>itting an adjustment req | s require providing the below suppor<br>uest(s), containing the date(s) of the | ting documentation in order to b<br>adjustment requests, and the am | e processed. Letter from the carrier, on<br>nount to be adjusted. | company's letterhead, |            | Adjustment   |
| August 2022      |                                                                 |                                                    |                                                                                |                                                                     |                                                                   |                       |            | Adjustment   |
| July 2022        | Reason.xlsx                                                     |                                                    |                                                                                | ×                                                                   |                                                                   |                       |            | Adjustment   |
| June 2022        | * Adjustment Reason 🕕                                           |                                                    |                                                                                |                                                                     |                                                                   |                       |            | Adjustment   |
| June 2022        | 1 Upload Files Or dro                                           | pfiles                                             |                                                                                |                                                                     |                                                                   |                       |            | Adjustment   |
| May 2022         |                                                                 |                                                    |                                                                                |                                                                     |                                                                   |                       |            | Adjustment   |
| April 2022       | Total Number of Access Line                                     | s Subject to Surcharge                             |                                                                                |                                                                     |                                                                   |                       |            | Adjustment   |
| March 2022       | Access Lines Reported                                           | Resulting Surcharge                                | Revised Number Of Access Lines                                                 | Revised Resulting Surcharge                                         | Number of Access Line Adjustment                                  | Adjustment Reason     | Adjustment | Adjustment   |
| March 2022       | User Fee Revenue                                                | Mar 27, 2023                                       | May 19, 2022                                                                   |                                                                     |                                                                   |                       |            | Adjustment   |
| Dana 1 Bana Staa | 10 *                                                            |                                                    |                                                                                |                                                                     |                                                                   |                       |            |              |

#### A. Surcharge Adjustment

For surcharge adjustment, enter the correct number of access lines in the "Revised Number of Access Lines" field and click "**Calculate Surcharges**." and the "Revised Resulting Surcharge" & "Adjusted Amount" will be auto calculated by the system. Click "**Continue**" to proceed to the next page.

Please note the system will reallocate the funds to each of the different programs by the weighted average remittance rates.

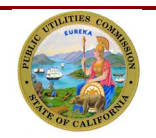

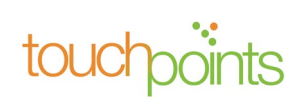

|                 |                             |                         |                   |              |                             |                    |                 |                   | ×           | TUFFSuser  |
|-----------------|-----------------------------|-------------------------|-------------------|--------------|-----------------------------|--------------------|-----------------|-------------------|-------------|------------|
| TUFFS           | Total Number of Access Line | es Subject to Surcharge |                   |              |                             |                    |                 |                   |             |            |
| equest Adjustme | Access Lines Reported       | Resulting Surcharge     | Revised Number Of | Access Lines | Revised Resulting Surcharge | Number of Access I | ine Adjustment  | Adjustment Reason | Adjustment. |            |
| Request /       | 100                         | \$111.00                | 1.000             |              | \$1,110.00                  |                    | 900             | Under Reported    |             | <b>Y</b> C |
| REPORT PERIOD   |                             |                         |                   |              |                             |                    | ſ               | C.L.              |             |            |
| December 2022   |                             |                         |                   |              |                             |                    |                 | Calculate Surcha  | rges        | Adjustment |
| Aurost 2022     | Program                     |                         |                   | Weighted     | Average Remittance Rate %   | Reported Surcharge | Revised Surchar | ge Adjusted Amou  | int         |            |
|                 | CALIFORNIA ADVANCI          | ED SERVICE FUND (CA     | SF)               |              | 12.19                       | \$13.53            | \$135           | .31 \$121         | .78         |            |
| July 2022       | CALIFORNIA HIGH CO          | ST FUND-A (CHCF-A)      |                   |              | 8.37                        | \$9.29             | \$92            | .91 \$83          | .62         | Adjustment |
| June 2022       | CALIFORNIA HIGH CO          | ST FUND-B (CHCF-B)      |                   |              | 0                           | \$0.00             | \$0             | .00 \$0           | .00         | Adjustment |
| June 2022       | CALIFORNIA TELECON          | INECT FUND (CTF)        |                   |              | 9.33                        | \$10.36            | \$103           | .56 \$93          | 21          | Adjustment |
| May 2022        | DEAF AND DISABLED 1         | ELECOMMUNICATION        | N PROGRAM (DDTP)  |              | 13.28                       | \$14.74            | \$147           | .41 \$132         | .67         | Adjustment |
| April 2022      | UNIVERSAL LIFELINE T        | ELEPHONE SERVICE P      | ROGRAM (ULTS)     |              | 56.83                       | \$63.08            | \$630           | .81 \$567         | .73         | Adjustment |
| March 2022      |                             |                         |                   |              |                             |                    |                 |                   |             | Adjustment |
| March 2022      |                             |                         |                   |              |                             |                    |                 | Cancel            | ntinue      | Adjustment |
| Page 1 : Page 5 |                             |                         |                   |              |                             |                    |                 |                   |             |            |

On the Access Lines Adjustment Preview page, verify whether the information is correct. If the information is correct, click **"Submit."** 

|                                                                                           |                                                    | AC                                     | CESSLINES ADJUSTMENT PREVIEW              | PAGE         |                               |                    |                   |
|-------------------------------------------------------------------------------------------|----------------------------------------------------|----------------------------------------|-------------------------------------------|--------------|-------------------------------|--------------------|-------------------|
| ility ID Number :                                                                         | U-3500-C                                           |                                        |                                           |              |                               |                    |                   |
| rier Name :                                                                               | TUFFS User A                                       |                                        |                                           |              |                               |                    |                   |
| uest Date :                                                                               | April 25, 2023                                     |                                        |                                           |              |                               |                    |                   |
| porting Period: 202208                                                                    |                                                    |                                        |                                           |              |                               |                    |                   |
| Letter from the carrier, on con<br>stal Number of Access Lines St                         | pany's letterhead, explaini<br>ubject to Surcharge | ng the reason for submitting an adjust | nent request(s), containing the date(s) o | f the adjust | tment requests, and the amour | it to be adjusted. |                   |
| Access Lines Reported                                                                     | Resulting Surcharge                                | Revised Number Of Access Lines         | Revised Resulting Surcharge               | Number o     | of Access Line Adjustment     | Adjustment Reason  | Adjustment Amount |
| 7,000                                                                                     | \$7,770.00                                         | 7,50                                   | 0 \$8,325.00                              |              | 50                            | 0 Under Reported   | \$555.00          |
|                                                                                           |                                                    |                                        |                                           |              |                               |                    |                   |
| Program                                                                                   |                                                    | ١                                      | Veighted Average Remittance Rate %        |              | Reported Surcharge            | Revised Surcharge  | Adjusted Amount   |
| CALIFORNIA ADVANCED                                                                       | ERVICE FUND (CASF)                                 |                                        |                                           | 12.82        | \$996.11                      | \$1,067.27         | \$71.15           |
| CALIFORNIA HIGH COST F                                                                    | UND-A (CHCF-A)                                     |                                        |                                           | 7.536        | \$585.55                      | \$627.37           | \$41.82           |
| CALIFORNIA HIGH COST F                                                                    | UND-B (CHCF-B)                                     |                                        |                                           | 0            | \$0.00                        | \$0.00             | \$0.00            |
| CALIFORNIA TELECONNE                                                                      | CT FUND (CTF)                                      |                                        |                                           | 16.04        | \$1,246.31                    | \$1,335.33         | \$89.02           |
| DEAE AND DISARLED TELECOMMUNICATION PROGRAM (DDTP)                                        |                                                    |                                        |                                           | 9.618        | \$747.32                      | \$800.70           | \$53.38           |
| UNIVERSAL LIFELINE TELEPHONE SERVICE PROGRAM (ULTS) 53.986 \$4.194.71 \$4.494.33 \$299.62 |                                                    |                                        |                                           |              |                               |                    | \$299.62          |
| UNIVERSAL LIFELINE TELE                                                                   |                                                    |                                        | ke changer, otherwise, click "Submit" to  | submit you   | ur adjustment request.        |                    |                   |

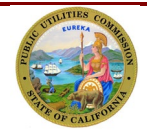

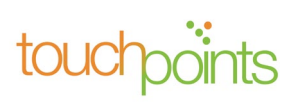

The system will display a message acknowledging the submittal of the request. To return to the Adjustment Request menu click "**Ok**."

| Request Adjus | tments (12)           |                        |                                                                                                    |    | <b>T C</b> |  |  |
|---------------|-----------------------|------------------------|----------------------------------------------------------------------------------------------------|----|------------|--|--|
| REPORT PERIOD |                       |                        |                                                                                                    |    |            |  |  |
| January 2023  | Veur Adiu             |                        |                                                                                                    |    |            |  |  |
| December 2022 | Your Adjus            | tment Request has been | received, CPOC will review the request and notify you when the request has been approved or denied. |    | Adjustment |  |  |
| August 2022   |                       |                        |                                                                                                    |    | Adjustment |  |  |
| July 2022     |                       |                        |                                                                                                    | Ok | Adjustment |  |  |
| June 2022     | Surcharge AccessLines | Mar 30, 2023           | Aug 13, 2022                                                                                        |    | Adjustment |  |  |
| June 2022     | User Fee Revenue      | Mar 30, 2023           | Aug 18, 2022                                                                                        |    | Adjustment |  |  |

#### B. User Fee Adjustment

For User Fee adjustment, scroll down to the "Revised Revenue" section and enter the dollar amount for the applicable month(s). Click "Calculate User Fee" and the system will recalculate the "Total Revised Revenue", and the "Adjustment Amount Due" will be auto-calculated. Click "**Continue**" to proceed to the next screen.

| TUFFS               | - reglecately containing the date(s) or the day | สงเกตาการมูลเรองกุลก | ar the university of the objection |                      |            |                                |                        |                       | ×          | Swati Kha  |
|---------------------|-------------------------------------------------|----------------------|------------------------------------|----------------------|------------|--------------------------------|------------------------|-----------------------|------------|------------|
| Request Adjustments | test.pdf<br>*Adjustment Reason                  |                      |                                    | ×                    |            |                                |                        |                       |            |            |
| Request Adjus       | Or drop files                                   |                      |                                    |                      |            |                                |                        |                       |            | <b>T</b>   |
| June 2022           | Total Intrastate Revenue Subject to User        | Fee                  |                                    |                      |            |                                |                        |                       | - 8        | Adjustment |
| June 2022           | Reported Revenue April - 2022                   |                      | Reported Revenue May - 2022        |                      | Reported R | tevenue June - 2022            | Total Reported Revenue | (Quarter)             | - 15       | Adjustment |
| May 2022            |                                                 | \$10,000.00          |                                    | \$10,000.00          |            | \$1,000.00                     | \$21,000.00            |                       | - 15       | Adjustment |
| April 2022          |                                                 |                      |                                    |                      |            |                                |                        |                       | - 15       | Adjustment |
|                     | Revised Revenue April - 2022                    | Revised Rever        | nue May - 2022 Revise              | d Revenue June - 202 | 2          | Total Revised Revenue(Quarter) | Reported Revenue       | Adjustment Amount Due | - 15       |            |
|                     | \$20,000.00                                     | \$2,000.00           | \$5,0                              | 00.00                |            | \$27,000.00                    | \$21,000.00            | \$6,000.00            | 18         |            |
|                     |                                                 |                      |                                    |                      |            |                                |                        | Calculate User Fee    | <u>]</u> [ |            |
|                     | Program                                         |                      | User Fee Rate                      | User Fee Due         |            | Revised User Fee               | Adjustment Amount Du   | Je                    | 2 H        |            |
|                     | User Fee Quarter(2022)                          |                      | 0.7                                | 5                    | \$157.50   | \$202.50                       |                        | \$6,000.00            | - 15       |            |
|                     |                                                 | _                    |                                    | _                    | _          |                                | _                      | Cancel Continue       |            |            |

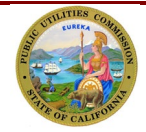

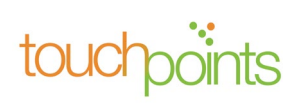

Verify the information on the User Fee Adjustment Preview screen is accurate. If satisfied, click "Submit."

|                                                                                                    |                                                                                   |                                                                                                    |                          | USER FEE ADJUST                                                                    | MENT PREV                  | /IEW PAGE                                                                                                    |                                                                                   |                                                                       |
|----------------------------------------------------------------------------------------------------|-----------------------------------------------------------------------------------|----------------------------------------------------------------------------------------------------|--------------------------|------------------------------------------------------------------------------------|----------------------------|----------------------------------------------------------------------------------------------------|-----------------------------------------------------------------------------------|-----------------------------------------------------------------------|
| Utility ID Number : U                                                                                                    | -2143-C                                                                           |                                                                                                    |                          |                                                                                    |                            |                                                                                                    |                                                                                   |                                                                       |
| Carrier Name : 5                                                                                                    | wati Khandelwal                                                                   |                                                                                                    |                          |                                                                                    |                            |                                                                                                    |                                                                                   |                                                                       |
| Revenue Type : U                                                                                                    | ser Fee                                                                           | Fee                                                                                                    |                          |                                                                                    |                            |                                                                                                    |                                                                                   |                                                                       |
| Request Date : /                                                                                                    | pril 10, 2023                                                                     |                                                                                                    |                          |                                                                                    |                            |                                                                                                    |                                                                                   |                                                                       |
| Reporting Period :                                                                                                    | 02206                                                                             |                                                                                                    |                          |                                                                                    |                            |                                                                                                    |                                                                                   |                                                                       |
| containing the date(s) of the adjustment re<br>* Please Verify the information below is cor                                                                                                 | uests, and the amou<br>rect. Press the "Previ                                     | nt to be adjusted.<br>ious Page" button to go ba                                                                         | ack and make             | e changes, otherwise,                                                              | click "Submi               | t" to submit your adjustment request.                                                                                                    |                                                                                   |                                                                       |
| containing the date(s) of the adjustment re<br>* Please Verify the information below is cor<br>Reported Revenue April - 2022                                                                | uests, and the amou<br>rect. Press the "Previ                                     | nt to be adjusted.<br>ious Page" button to go ba<br>Reported Revenue Ma                                                  | ack and make<br>y - 2022 | e changes, otherwise,                                                              | click "Submi<br>Reported R | t* to submit your adjustment request.<br>tevenue June - 2022                                                                                                  | Total Reported Revenue                                                            | (Quarter)                                                             |
| containing the date(s) of the adjustment re<br>* Please Verify the information below is cor<br>Reported Revenue April - 2022                                                                | uests, and the amou<br>rect. Press the "Previ<br>\$10,000.00                      | nt to be adjusted.<br>ious Page" button to go ba<br>Reported Revenue Ma                                                  | ack and make<br>γ - 2022 | e changes, otherwise,<br>\$10,000.00                                               | click "Submi<br>Reported R | t" to submit your adjustment request.<br>tevenue June - 2022<br>\$1,000.00                                                                                    | Total Reported Revenue                                                            | (Quarter)<br>\$21,000.00                                              |
| containing the date(5) of the adjustment re * Please Verify the information below is co Reported Revenue April - 2022 Revised Revenue April - 2022                                          | s10,000.00 Revised Rever                                                          | nt to be adjusted.<br>Ious Page <sup>®</sup> button to go be<br>Reported Revenue Ma                                      | y - 2022<br>Revised R    | e changes, otherwise,<br>\$10,000.00<br>tevenue June - 2022                        | click "Submi<br>Reported R | t" to submit your adjustment request.<br>tevenue June - 2022<br>\$1,000.00<br>iotal Revised Revenue(Quarter)                                                  | Total Reported Revenue<br>Reported Revenue                                        | (Quarter)<br>\$21,000.00<br>Adjustment Amount Due                     |
| containing the date(s) of the adjustment re * Please Verify the information below is col Reported Revenue April - 2022 Revised Revenue April - 2022 \$20,000                                | exts, and the amou<br>ect. Press the "Previ<br>\$10,000.00<br>Revised Rever<br>00 | nt to be adjusted.<br>Ious Page <sup>®</sup> button to go but<br>Reported Revenue Ma<br>nue May - 2022<br>\$2,000.00     | y - 2022<br>Revised R    | e changes, otherwise,<br>\$10,000.00<br>tevenue June - 2022<br>\$5                 | Reported R                 | t" to submit your adjustment request.<br>tevenue June - 2022<br>\$1,000.00<br>Total Revised Revenue(Quarter)<br>\$27,000.00                                   | Total Reported Revenue<br>Reported Revenue<br>\$21.000.00                         | (Quarter)<br>\$21,000.00<br>Adjustment Amount Due<br>\$6,000.00       |
| containing the date(s) of the adjustment re * Please Verify the information below is cor Reported Revenue April - 2022 Revised Revenue April - 2022 \$20,000 Program                        | S10,000.00  Revised Rever  00                                                     | nt to be adjusted.<br>ious Page" button to go ba<br>Reported Revenue Ma<br>nue May - 2022<br>\$2,000,00<br>User Fee Rate | y - 2022<br>Revised R    | e changes, otherwise,<br>\$10,000.00<br>tevenue June - 2022<br>\$2<br>User Fee Due | Reported R                 | t" to submit your adjustment request.<br>tevenue June - 2022<br>\$1,000.00<br>Otal Revised Revenue(Quarter)<br>\$27,000.00<br>Revised User Fee                | Total Reported Revenue<br>Reported Revenue<br>\$21,000,00<br>Adjustment Amount Du | (Quarter)<br>\$21,000.00<br>Adjustment Amount Due<br>\$6,000.00<br>ue |
| containing the date(s) of the adjustment re * Please Verify the information below is cor Reported Revenue April - 2022 Revised Revenue April - 2022 \$20,000 Program User Fee Quarter(2022) | est, and the amou<br>ect. Press the "Prev<br>\$10,000.00<br>Revised Rever<br>00   | nt to be adjusted.<br>ious Page" button to go ba<br>Reported Revenue Ma<br>nue May - 2022<br>\$2,000.00<br>User Fee Rate | y - 2022<br>Revised R    | e changes, otherwise,<br>\$10,000,00<br>levenue June - 2022<br>\$3<br>User Fee Due | Reported R<br>5.000.00     | t* to submit your adjustment request.<br>tevenue June - 2022<br>\$1,000.00<br>Total Revised Revenue(Quarter)<br>\$27,000.00<br>Revised User Fee<br>0 \$202.50 | Total Reported Revenue<br>Reported Revenue<br>\$21.000.00<br>Adjustment Amount Do | (Quarter)<br>\$21,000.00<br>Adjustment Amount Due<br>\$6,000.00       |

#### Successful Submission of Adjustment

On successful submission of the adjustment request, you will receive a confirmation e-mail. You will also receive an in-app notification, which is accessible from any page when you log into your TUFFS account. Click on the "Notification" icon on upper right-hand corner of the screen to view the request.

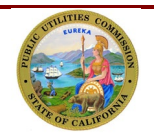

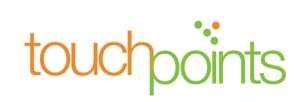

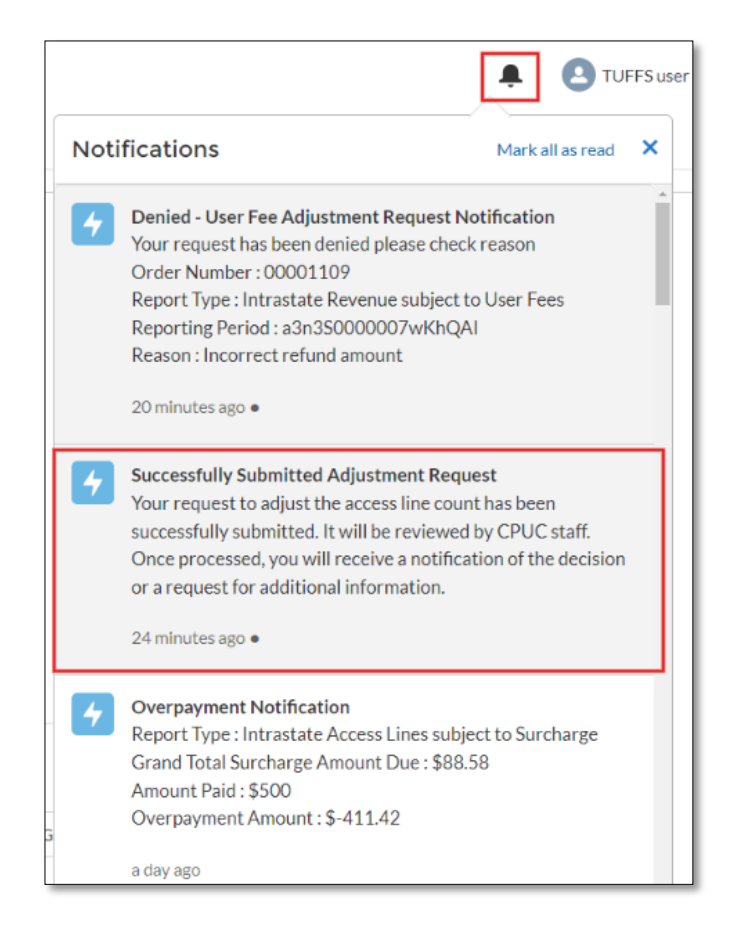

# 6.2 Pending Adjustment Request

All newly submitted adjustment requests can be accessed by clicking the "Pending Request" tab. Adjustment status will display "Pending."

| Home I<br>TUFFS                   | Reporting and History   | Adjustment Request Forms Refund & Credit Request Forms |              | Legislation TUFFSuser |
|-----------------------------------|-------------------------|--------------------------------------------------------|--------------|-----------------------|
| Request Adjustments Pending Reque | st Approved/Denied Requ | uests                                                  |              | <b>T</b> C            |
| REPORTING PERIOD                  | FEE CATEGORY            | SURCHARGE/USER FEE DUE DATE                            | REQUEST DATE | STATUS                |
| June 2022                         | Surcharge AccessLines   | Aug 13, 2022                                           | Apr 6, 2023  | (§) Pending           |
| March 2022                        | User Fee Revenue        | May 19, 2022                                           | Mar 27, 2023 | ( Pending             |
|                                   |                         |                                                        |              |                       |

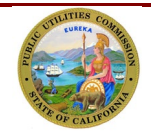

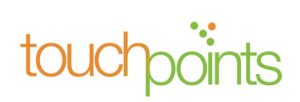

To view details of an adjustment, click a reporting period.

| Request Adjustments Pending Request | Approved/Denied Requests |                             |              |            |
|-------------------------------------|--------------------------|-----------------------------|--------------|------------|
| Pending Adjustments (2)             |                          |                             |              | T C        |
| REPORTING PERIOD                    | FEE CATEGORY             | SURCHARGE/USER FEE DUE DATE | REQUEST DATE | STATUS     |
| June 2022                           | Surcharge AccessLines    | Aug 13, 2022                | Apr 6, 2023  | () Pending |
| March 2022                          | User Fee Revenue         | May 19, 2022                | Mar 27, 2023 | () Pending |

Verify that the status is "Pending" on the "Adjustment Request Details."

|                                                 |                           |                                     | Adjustment F                    | Request Details               |                    |                          |                   |      |
|-------------------------------------------------|---------------------------|-------------------------------------|---------------------------------|-------------------------------|--------------------|--------------------------|-------------------|------|
| Utility ID#:                                    | U-2143-C                  |                                     |                                 |                               |                    |                          |                   |      |
| Carrier Name :                                  | Swati Khandelwal          |                                     |                                 |                               |                    |                          |                   |      |
| Status :                                        | Pending                   |                                     |                                 |                               |                    |                          |                   |      |
| Reporting Period :                              | April 2022                |                                     |                                 |                               |                    |                          |                   |      |
| Request Date :                                  | April 10, 2023            |                                     |                                 |                               |                    |                          |                   |      |
| ✓ Surcharge Adjustment<br>Access Lines Reported |                           | Resulting Surcharge                 |                                 | Revised Number Acc            | ess Lines          | Revised Resulting Surcha | rze               |      |
| 10,000                                          |                           | \$11.100                            |                                 | 10,000                        |                    | \$22,200                 |                   |      |
| Adjusted Access Line#<br>20,000                 | Accors Linos              | Adjustment Reason<br>Under Reported |                                 | Adjustment Amount<br>\$11,100 |                    |                          |                   |      |
| (6)                                             |                           |                                     |                                 |                               |                    |                          |                   | ▼ C' |
| PROGRAMS                                        |                           |                                     | WEIGHTED AVERAGE REMITTANCE RAT | E %                           | REPORTED SURCHARGE | REVISED SURCHARGE        | ADJUSTMENT AMOUNT |      |
| CALIFORNIA ADVANCED SERVI                       | CE FUND (CASF)            |                                     | 12.19%                          |                               | \$91,058.24        | \$182,116.49             | \$91,058.24       |      |
| CALIFORNIA HIGH COST FUND-                      | -A (CHCF-A)               |                                     | 8.37%                           |                               | \$132,616.49       | \$265,232.97             | \$132,616.49      |      |
| CALIFORNIA HIGH COST FUND-                      | -B (CHCF-B)               |                                     |                                 |                               |                    |                          |                   |      |
| CALIFORNIA TELECONNECT FU                       | IND (CTF)                 |                                     | 9.33%                           |                               | \$118,971.06       | \$237,942.12             | \$118,971.06      |      |
| DEAF AND DISABLED TELECOM                       | MUNICATION PROGRAM (DDTP) |                                     | 13.28%                          |                               | \$83,584.34        | \$167,168.67             | \$83,584,34       |      |
| UNIVERSAL LIFELINE TELEPHON                     | NE SERVICE PROGRAM (ULTS) |                                     | 56.83%                          |                               | \$19,531.94        | \$39,063.87              | \$19,531.94       |      |

#### 6.2.1 Underpayment

In an event of an underpayment, click "**Make Payment**" on the bottom of the screen. You will be redirected to the First Data payment portal to make a payment to the adjustment.

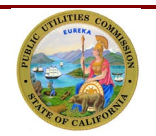

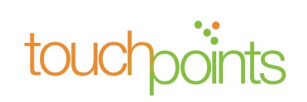

| ∨ File     |                |                           |
|------------|----------------|---------------------------|
| 🌇 File (1) |                | ▼ C'                      |
| TITLE      | FILE EXTENSION | DOWNLOAD                  |
| Reason     | xlsx           | 🛓 Download                |
|            |                | Upload Files Withdraw     |
| Previous   |                | Make Payment Back to Home |

#### 6.2.2 Withdraw Adjustment Request

An adjustment request can only be withdrawn when the status is "Pending." To withdraw the request, click "Withdraw" located on the bottom right corner of the Adjustment Request viewing screen.

| ✓ File     |                |                           |
|------------|----------------|---------------------------|
| 💼 File (1) |                | ▼ C'                      |
| TITLE      | FILE EXTENSION | DOWNLOAD                  |
| Reason     | xlsx           | 🛓 Download                |
|            |                | Upload Files Withdraw     |
| Previous   |                | Make Payment Back to Home |

Enter "Comment Title" and "Comment" to describe the reason for withdrawing the adjustment request. Click "Finish" to proceed with the withdrawal request.

| *Comment Title | * Comment                             |                                       |
|----------------|---------------------------------------|---------------------------------------|
| Withdraw       | Withdrawing due to incorrect details. | e e e e e e e e e e e e e e e e e e e |
|                |                                       | Finish                                |

A new adjustment request can be submitted within the same period, only if there are no requests pending for that report period.

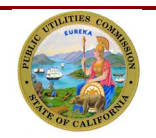

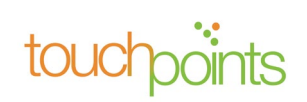

#### 6.2.3 Approved/Denied Adjustment Request

Once the request has been reviewed by the Communications Division, the system will notify you via an e-mail of the approval or denial. You will also receive an in-app notification, which is accessible from any page when you log into your TUFFS account. Click on the "Notification" icon on upper right-hand corner of the screen to view the request.

| Home                          | Reporting and History Adjustment Request Forms | Refund & Credit Request Forms |                                                                                                    |                                                                                           |
|-------------------------------|------------------------------------------------|-------------------------------|----------------------------------------------------------------------------------------------------|-------------------------------------------------------------------------------------------|
| TUFFS                         |                                                |                               | Notifications                                                                                                    | Mark all as read                                                                          |
| quest Adjustments Pending Red | quest Approved/Denied Requests                 |                               | Adjustment Request Approval Notifi<br>Adjustment request is approved<br>Order Number : 00001395<br>Report Type : Intrastate Access Lines                                                                                    | fication<br>s subject to Surcharge                                                        |
| REPORT PERIOD                 | REQUEST TYPE                                   | REQUES                        | a few seconds ago 🔹                                                                                                    |                                                                                           |
| December 2022                 | Intrastate Access Lines subject to Surcharge   | Apr 5, 20                     | Denied - User Fee Adjustment Requ                                                                                                    | est Notification                                                                          |
| June 2022                     | Intrastate Access Lines subject to Surcharge   | Apr 6, 20                     | Your request has been denied please<br>Order Number : 00001109                                                                                                    | check reason                                                                              |
| March 2022                    | Intrastate Revenue subject to User Fees        | Mar 27, 2                     | Report Type : Intrastate Revenue sub<br>Reporting Period : a3n3S0000007wl<br>Reason : Incorrect refund amount<br>42 minutes ago •                                                                                           | oject to User Fees<br>KhQAI                                                               |
|                               |                                                |                               | Successfully Submitted Adjustment<br>Your request to adjust the access line<br>successfully submitted. It will be revi<br>Once processed, you will receive a no<br>or a request for additional information<br>an hour ago • | Request<br>e count has been<br>iewed by CPUC staff.<br>stification of the decision<br>on. |
|                               |                                                |                               | Overpayment Notification     Report Type : Intrastate Access Lines                                                                                                    | subject to Surcharge                                                                      |

All the adjustment requests could be under the "Adjustment Request Forms", click

"Approved/Denied Requests" tab, and click the reporting period to view the adjustment request.

| Home<br>TUFFS                 | Reporting and History     | Adjustment Request Forms             | Refund & Credit Request Forms |              |            | Swati Khandelwal |
|-------------------------------|---------------------------|--------------------------------------|-------------------------------|--------------|------------|------------------|
| Request Adjustments Pending F | Request Approved/Denied R | equests                              |                               |              |            |                  |
| E Closed Request (1)          |                           |                                      |                               |              |            | ▼ C <sup>4</sup> |
| REPORT PERIOD                 | REQUE                     | ST TYPE                              |                               | REQUEST DATE | STATUS     |                  |
| April 2022                    | Intrasta                  | te Access Lines subject to Surcharge |                               | Apr 10, 2023 | 2 Approved |                  |
|                               |                           |                                      |                               |              |            |                  |
|                               |                           |                                      |                               |              |            |                  |
|                               |                           |                                      |                               |              |            |                  |

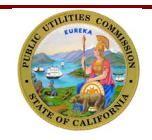

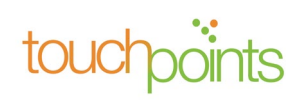

The adjustment request status will be displayed as either "Approved" or "Denied."

| Home<br>TUFFS                                                                                                    | Reporting and History                                                                                               | Adjustment Request Forms                                                               | Refund & Credit Request Forms    |                                                            |                    |                                                                          |                   | Swati Khandelwal |
|----------------------------------------------------------------------------------------------------|----------------------------------------------------------------------------------------------------|----------------------------------------------------------------------------------------|----------------------------------|------------------------------------------------------------|--------------------|--------------------------------------------------------------------------|-------------------|------------------|
|                                                                                                    |                                                                                                    |                                                                                        | Reported and I                   | Payment History                                            |                    |                                                                          |                   |                  |
| UtilityID#:<br>Carrier Name :<br>Status :<br>Reporting Period :<br>Surcharge Pyment Due Date :<br>Reported Date :<br>V Reported Access Lines &<br>Reported Access Lines 20,000<br>Interest<br>\$1,830,74 | U-2143-C<br>Swati Khandelwal<br>Aperoved<br>April 2022<br>June 13, 2022<br>April 10, 2023<br>& Resulting Surcharges | Total number of access lines s<br>20.000<br>Grant total surcharge amoun<br>\$23,115.37 | ubject to surcharge<br>t due     | Surcharge flat fee<br>\$1.11<br>Amount Paid<br>\$1,000,000 |                    | Resulting Surcharge<br>\$22,200<br>Balance Due/Variance<br>\$-976,884,63 |                   |                  |
| (6)                                                                                                    |                                                                                                    |                                                                                        |                                  |                                                            |                    |                                                                          |                   | ₹ C              |
| PROGRAMS                                                                                                    |                                                                                                    |                                                                                        | WEIGHTED AVERAGE REMITTANCE RATI | %                                                          | REPORTED SURCHARGE | REVISED SURCHARGE                                                        | ADJUSTMENT AMOUNT |                  |
| CALIFORNIA ADVANCED SERVI                                                                                                    | CE FUND (CASF)                                                                                                    |                                                                                        | 12.19%                           |                                                            | \$91,058.24        | \$182,116.49                                                             | \$91,058.24       |                  |
| CALIFORNIA HIGH COST FUND-                                                                                                    | A (CHCF-A)                                                                                                    |                                                                                        | 8.37%                            |                                                            | \$132,616.49       | \$265,232.97                                                             | \$132,616.49      |                  |
| CALIFORNIA HIGH COST FUND-                                                                                                    | B (CHCF-B)                                                                                                    |                                                                                        |                                  |                                                            |                    |                                                                          |                   |                  |
| CALIFORNIA TELECONNECT FU                                                                                                    | ND (CTF)                                                                                                    |                                                                                        | 9.33%                            |                                                            | \$118,971.06       | \$237,942.12                                                             | \$118,971.06      |                  |
| DEAF AND DISABLED TELECOM                                                                                                    | MUNICATION PROGRAM (DDTP)                                                                                           |                                                                                        | 13.28%                           |                                                            | \$83,584.34        | \$167,168.67                                                             | \$83,584.34       |                  |
| UNIVERSAL LIFELINE TELEPHON                                                                                                    | NE SERVICE PROGRAM (ULTS)                                                                                           |                                                                                        | 56.83%                           |                                                            | \$19,531.94        | \$39,063.87                                                              | \$19,531.94       |                  |

#### 6.2.4 Returned Adjustment Request

If the adjustment request is returned, you will be notified via an e-mail. The e-mail notification will inform you of the action that you will need to take. Then, you can resubmit the request for review. You will also receive an in-app notification, which is accessible from any page when you log into your TUFFS account. Click on the "Notification" icon on upper right-hand corner of the screen to view the request.

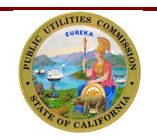

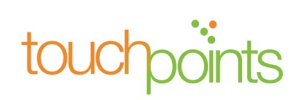

| Home                                                                    | Reporting and History         | Adjustment Request Forms           | Refund & Credit Request Forms      |                    |          |                                                                                                    | 🌲 🙆 amlan k                                                                                               |
|-------------------------------------------------------------------------|-------------------------------|------------------------------------|------------------------------------|--------------------|----------|----------------------------------------------------------------------------------------------------|----------------------------------------------------------------------------------------------------|
| TUFFS                                                                   |                               |                                    |                                    |                    | No       | tifications                                                                                                    | Mark all as read                                                                                          |
| Utility ID # :                                                          | U-9638-C                      |                                    | Adjustment Request D               | Details            | 4        | 02 (FEB) - Adjustment Request R<br>Your request has been returned p<br>Report Period : February 2022<br>Report Type : Intrastate Access Li                                                                    | eturned<br>ilease check reason.<br>nes subject to Surcharge                                               |
| Carrier Name :                                                          | amlan                         |                                    |                                    |                    |          | Reason : Incorrect refund amount                                                                                                    |                                                                                                    |
| Status :                                                                | Returned                      |                                    |                                    |                    |          | a minute ago                                                                                                    |                                                                                                    |
| Reporting Period :                                                      | February 2022                 |                                    |                                    |                    | _        | NAME AND ADDRESS OF TAXABLE                                                                                                    |                                                                                                    |
| Request Date :<br>V Surcharge Adjustm<br>Access Lines Reported<br>2,000 | April 12, 2023                | Resulting Surcharge<br>\$2,220     | Revised Nu<br>1,000                | Imber Access Lines | 4        | Successfully Submitted Adjustm<br>Your request to adjust the access<br>successfully submitted. It will be r<br>Once processed, you will receive,<br>or a request for additional inform<br>11 minutes ago •    | ent Request<br>line count has been<br>reviewed by CPUC staff.<br>a notification of the decision<br>ation. |
| Number of Access Lines Adjus<br>-1,000                                  | tment<br>ent Access Lines     | Adjustment Reason<br>Over Reported | Adjustmen<br>\$-1.110              | Amount             | 5        | Payment Cycle Change Notificat<br>Your payment cycle is changed<br>Surcharge Payment Cycle : Bi-Ann<br>Surcharge Payment Start Period :<br>User Fee Payment Start Period :<br>User Fee Payment Cycle : Annual | ion<br>nual<br>December 1, 2022<br>December 1, 2022                                                       |
| <b>(6)</b>                                                              |                               |                                    |                                    |                    |          | 2 hours ago •                                                                                                    |                                                                                                    |
| PROGRAMS                                                                |                               |                                    | WEIGHTED AVERAGE REMITTANCE RATE % | REPORTED SURCHARGE | REVISED  | Darmont Cycle Change Notificat                                                                                                    | lon                                                                                                    |
| CALIFORNIA ADVANCED                                                     | SERVICE FUND (CASF)           |                                    | 12.82%                             | \$284.60           | \$142.30 | (\$142.30)                                                                                                    |                                                                                                    |
| CALIFORNIA HIGH COST                                                    | UND-A (CHCF-A)                |                                    | 7.54%                              | \$167.30           | \$83.65  | (\$83.65)                                                                                                    |                                                                                                    |
| CALIFORNIA HIGH COST                                                    | UND-B (CHCF-B)                |                                    |                                    | \$0.00             | \$0.00   | \$0.00                                                                                                    |                                                                                                    |
| CALIFORNIA TELECONNE                                                    | CT FUND (CTF)                 |                                    | 16.04%                             | \$356.09           | \$178.04 | (\$178.04)                                                                                                    |                                                                                                    |
| DEAF AND DISABLED TEL                                                   | COMMUNICATION PROGRAM (DDT    | P)                                 | 9.62%                              | \$213.52           | \$106.76 | (\$106.76)                                                                                                    |                                                                                                    |
|                                                                         | DUONE SERVICE PROCEDANA (UTS) |                                    | 53.00%                             | £1 109 40          | \$500.24 | (\$500.24)                                                                                                    |                                                                                                    |

The status should be updated to "Returned" on the adjustment request view page.

| Home Reporting and History TUFFS                                                                                                    | Adjustment Request Forms                                               | Refund & Credit Request Forms    |                                                                    |                    |                                       | *                 | Swati Khandelwa |
|----------------------------------------------------------------------------------------------------|------------------------------------------------------------------------|----------------------------------|--------------------------------------------------------------------|--------------------|---------------------------------------|-------------------|-----------------|
|                                                                                                    |                                                                        | Adjustment R                     | equest Details                                                     |                    |                                       |                   |                 |
| Utility ID #:         U-2143-C           Carrier Name :         Swati Khandelwal           Status :         Returned           Reporting Period :         April 2022           Remost Date :         April 10.2023 |                                                                        |                                  |                                                                    |                    |                                       |                   |                 |
| V Surcharge Adjustment Access Lines Reported 10000 Adjusted Access Line# 20000 V Surcharge Adjustment Access Lines                                                                                                 | Resulting Surcharge<br>\$11.100<br>Adjustment Reason<br>Under Reported |                                  | Revised Number Access L<br>10,000<br>Adjustment Amount<br>\$11,100 | ines               | Revised Resulting Surchar<br>\$22,200 | ga                |                 |
| <b>6</b> )                                                                                                    |                                                                        |                                  |                                                                    |                    |                                       |                   | ₹ C'            |
| PROGRAMS                                                                                                    | 1                                                                      | WEIGHTED AVERAGE REMITTANCE RATE | %                                                                  | REPORTED SURCHARGE | REVISED SURCHARGE                     | ADJUSTMENT AMOUNT |                 |
| CALIFORNIA ADVANCED SERVICE FUND (CASF)                                                                                                    | ä                                                                      | 12.19%                           | 5                                                                  | 591,058.24         | \$182,116.49                          | \$91,058.24       |                 |
| CALIFORNIA HIGH COST FUND-A (CHCF-A)                                                                                                    | 8                                                                      | 3.37%                            | 5                                                                  | \$132,616.49       | \$265,232.97                          | \$132,616.49      |                 |
| CALIFORNIA HIGH COST FUND-B (CHCF-B)                                                                                                    |                                                                        |                                  |                                                                    |                    |                                       |                   |                 |
| CALIFORNIA TELECONNECT FUND (CTF)                                                                                                    | S                                                                      | 9.33%                            | 5                                                                  | \$118,971.06       | \$237,942.12                          | \$118,971.06      |                 |
| DEAF AND DISABLED TELECOMMUNICATION PROGRAM (DDTP)                                                                                                    | d                                                                      | 13.28%                           | 2                                                                  | \$83,584.34        | \$167,168.67                          | \$83,584.34       |                 |
| UNIVERSAL LIFELINE TELEPHONE SERVICE PROGRAM (ULTS)                                                                                                    | 5                                                                      | 56.83%                           | 5                                                                  | 519,531.94         | \$39,063.87                           | \$19,531.94       |                 |

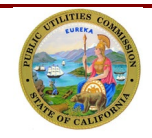

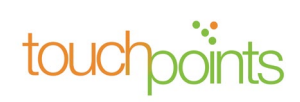

#### 6.2.5 Overpayment

For overpayment, you will receive a confirmation e-mail. You can also access your TUFFS account to review the in-app. Click the "Notification" icon on the upper right-hand corner of the screen to view the request.

| TUFFS                                                                                                  |       |              | Notifical                                   | tions                                                                                                    | Mark all as read                                                     |
|----------------------------------------------------------------------------------------------------|-------|--------------|---------------------------------------------|----------------------------------------------------------------------------------------------------|----------------------------------------------------------------------|
| uest Adjustments         Pending Request         Approved/Denied Requests           Closed Request (1) |       |              | Cove<br>Repu<br>Gran<br>Amo<br>Ove          | rpayment Notification<br>ort Type : Intrastate Access Lines sui<br>nd Total Surcharge Amount Due : \$2<br>unt Paid : \$1,000,000<br>rpayment Amount : \$-976,884.63                                                   | oject to Surcharge<br>3,115.37                                       |
| REPORT PERIOD REQUEST TYPE                                                                             |       | REQUEST DATE | amir                                        | nute ago •                                                                                                    |                                                                      |
| April 2022 Intrastate Access Lines subject to Surr                                                     | harge | Apr 10, 2023 |                                             |                                                                                                    |                                                                      |
|                                                                                                    |       |              | Your<br>succ<br>Ono<br>or a<br>2 min        | request to adjust the access line co<br>essfully submitted. It will be review<br>a processed, you will receive a notifi-<br>request for additional information.<br>nutes ago •                                        | unt has been<br>ad by CPUC staff.<br>cation of the decision          |
|                                                                                                    |       |              | Succ<br>Your<br>Succ<br>Ono<br>or a<br>19 m | resofully Submitted Adjustment Ree<br>request to adjust the access line co<br>esofully submitted. It will be review<br>a processed, you will receive a notifi-<br>request for additional information.<br>inutes ago • | quest<br>unt has been<br>ad by CPUC staff.<br>cation of the decision |
|                                                                                                    |       |              | <b>5</b> 04(                                | APR) - Adjustment Withdrawal Not                                                                                                    | ification                                                            |

Once you have clicked on the in-app notification, the system will take you to the "Adjustment Request Details." See Section 9.0 Adjustment Request for direction.

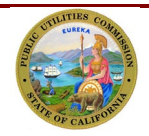

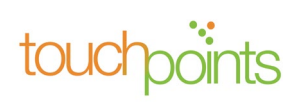

|                                                                                                    |                     | F                                                                       | Reported and Payment Histor  | X                                                                                |                                                                                                   |                                                                                 |   |
|----------------------------------------------------------------------------------------------------|---------------------|-------------------------------------------------------------------------|------------------------------|----------------------------------------------------------------------------------|---------------------------------------------------------------------------------------------------|---------------------------------------------------------------------------------|---|
| ity ID #: U-2:                                                                                                    | 143-C               |                                                                         |                              |                                                                                  |                                                                                                   |                                                                                 |   |
| ier Name : Swat                                                                                                    | ti Khandelwal       |                                                                         |                              |                                                                                  |                                                                                                   |                                                                                 |   |
| is: App                                                                                                    | roved               |                                                                         |                              |                                                                                  |                                                                                                   |                                                                                 |   |
| rting Period : Apri                                                                                                    | 11 2022             |                                                                         |                              |                                                                                  |                                                                                                   |                                                                                 |   |
| arge Payment Due Date : June                                                                                                    | e 13, 2022          |                                                                         |                              |                                                                                  |                                                                                                   |                                                                                 |   |
| rted Date : Apri                                                                                                    | il 10, 2023         |                                                                         |                              |                                                                                  |                                                                                                   |                                                                                 |   |
| Reported Access Lines & Resulting \$                                                                                                    | Surcharges          |                                                                         |                              |                                                                                  |                                                                                                   |                                                                                 |   |
| ported Access Lines<br>,000                                                                                                    |                     | Total number of access lines subject to surcharge 20,000                | Surcharge flat fee<br>\$1.11 |                                                                                  | Resulting Surcharge<br>\$22,200                                                                   |                                                                                 |   |
| terest                                                                                                    |                     | Grant total surcharge amount due                                        | Amount Paid                  |                                                                                  | Balance Due/Variance                                                                              | 2                                                                               |   |
| \$1,830.74                                                                                                    |                     | \$23,115.37                                                             | \$1.000,000                  |                                                                                  | \$-976,884.63                                                                                     |                                                                                 |   |
| Surcharge Access Lines                                                                                                    |                     | \$23,115,37                                                             | \$1,000,000                  |                                                                                  | \$-976,884.63                                                                                     |                                                                                 |   |
| <ul> <li>Surcharge Access Lines</li> <li>(6)</li> </ul>                                                                                                    |                     | \$23.115.37                                                             | \$1.000,000                  |                                                                                  | \$-976,884.63                                                                                     |                                                                                 | Ŧ |
| <ul> <li>L830.74</li> <li>Surcharge Access Lines</li> <li>(6)</li> <li>PROGRAMS</li> </ul>                                                                                                    |                     | \$23.115.37<br>WEIGHTED AVERAGE F                                       | \$1.000,000                  | REPORTED SURCHARGE                                                               | \$-976,884.63<br>REVISED SURCHARGE                                                                | ADJUSTMENT AMOUNT                                                               | Ŧ |
| Surcharge Access Lines     (6)     PROGRAMS     CALFORNIA ADVANCED SERVICE FUND (CASF)                                                                                                    | )                   | WEIGHTED AVERAGE F<br>12.19%                                            | \$1,000,000                  | REPORTED SURCHARGE<br>\$91,058.24                                                | \$-976,884.63<br>REVISED SURCHARGE<br>\$102,116.49                                                | ADJUSTMENT AMOUNT<br>\$91,058.24                                                | Ŧ |
| L830.74     Surcharge Access Lines     (6)     PROGRAMS     CALIFORNIA ADVANCED SERVICE FUND (CASP)     CALIFORNIA HIGH COST FUND-A (CHCF-A)                                                                                                   | )                   | WEIGHTED AVERAGE F<br>12.19%<br>8.37%                                   | \$1000,000                   | REPORTED SURCHARGE<br>\$91.058.24<br>\$132.616.49                                | \$-976,884,63<br>REVISED SURCHARGE<br>\$182,116,49<br>\$265,232,97                                | ADJUSTMENT AMOUNT<br>\$91,058.24<br>\$132,616.49                                | Ŧ |
| L830.74     Surcharge Access Lines     (6)     PROGRAMS     CALIFORNIA ADVANCED SERVICE FUND (CASF)     CALIFORNIA HIGH COST FUND-8 (CHCF-A)     CALIFORNIA HIGH COST FUND-8 (CHCF-B)                                                          | )                   | WEIGHTED AVERAGE F<br>12.19%<br>8.37%                                   | \$1000,000                   | REPORTED SURCHARGE<br>\$91.058.24<br>\$132.616.49                                | \$-975,884,63<br>REVISED SURCHARGE<br>\$182,116,49<br>\$265,232,97                                | ADJUSTMENT AMOUNT<br>591,058,24<br>5132,616,49                                  | T |
| Surcharge Access Lines     (6)     PROGRAMS     CALIFORNIA ADVANCED SERVICE FUND (CASF)     CALIFORNIA HIGH COST FUND-A (CHCF-A)     CALIFORNIA HIGH COST FUND-B (CHCF-B)     CALIFORNIA TELECONNECT FUND (CTF)                                | )                   | \$23.115.37<br>WEIGHTED AVERAGE F<br>12.19%<br>8.37%<br>9.33%           | \$1000,000                   | REPORTED SURCHARGE<br>\$91.058.24<br>\$132.616.49<br>\$118.971.06                | \$-975,884,43<br>REVISED SURCHARGE<br>\$182,116,49<br>\$265,232,97<br>\$237,942,12                | ADJUSTMENT AMOUNT<br>591.058.24<br>5132.616.49<br>5118.971.06                   | Y |
| L830.74   Surcharge Access Lines  (6)  PROGRAMS  CALIFORNIA ADVANCED SERVICE FUND (CASF)  CALIFORNIA HIGH COST FUND-8 (CHCF-8)  CALIFORNIA HIGH COST FUND-8 (CHCF-8)  CALIFORNIA TELECONNECT FUND (CTF)  DEAF AND DISABLED TELECOMMUNICATION P | )<br>PROGRAM (DDTP) | \$23.115.37<br>WEIGHTED AVERAGE F<br>12.19%<br>8.37%<br>9.33%<br>13.28% | SLOOQOOO                     | REPORTED SURCHARGE<br>\$91.058.24<br>\$132.616.49<br>\$118.971.06<br>\$83.584.34 | \$-975,884,63<br>REVISED SURCHARGE<br>\$182,116,49<br>\$265,232,97<br>5237,942,12<br>\$167,168,67 | ADJUSTMENT AMOUNT<br>\$91.058.24<br>\$132.616.49<br>\$118.971.06<br>\$83.584.34 | Ţ |

# 7.0 Surcharge/User Fee Refund and Credit Request

#### 7.1 Refund and Credit Request Form Submission

When an overpayment is submitted, you may request either a Refund or a Credit. For credit requests, the funds remitted in excess will be applied to the report period identified by the telephone corporation. To submit the request, click "Refund & Credit Request Forms" on the upper right-hand corner of the screen. The "Request Refund" tab will list the periods for which an overpayment amount was remitted. Click on "Refund & Credit Request" located on the right side of the screen.

| TUFFS Hom               | e Reporting and History       | Adjustment Request Forms | Refund & Credit Request Forms |                |            | Swati Khandelwal        |
|-------------------------|-------------------------------|--------------------------|-------------------------------|----------------|------------|-------------------------|
| Request Refunds Pending | Requests Approved /Denied Rec | juests                   |                               |                |            | ₹ ¢                     |
| REPORT PERIOD           | REPORTING PERIOD              | OVER PAYMENT             | REFUND STATUS                 | PAYMENT AMOUNT | STATUS     |                         |
| April 2022              | 202204                        | V                        |                               | \$23,115.37    | 2 Approved | Refund & Credit Request |

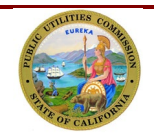

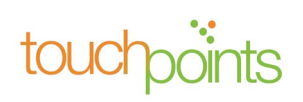

Enter the required details in the Refund & Credit Request Form, upload supporting documents indicated on the form, and click on the policy acknowledgment checkbox. Then select whether you are intending to get Refund or a Credit. Click on "Submit" to proceed with the request.

|                                                                                                    | REFUND AND CREDIT REQUEST FORM                                                                                                    |                                                        |
|----------------------------------------------------------------------------------------------------|----------------------------------------------------------------------------------------------------|--------------------------------------------------------|
| TILITY IDENTIFICATION NUMBER: 2143SWAT                                                                                                    |                                                                                                    |                                                        |
| <ul> <li>Utility &amp; Reporting Information</li> </ul>                                                                                                    |                                                                                                    |                                                        |
| UTILITY LEGAL NAME : Swati Khandelwal                                                                                                    | EMAIL ADDRESS :                                                                                                    |                                                        |
| UTILITY DBA:                                                                                                    | TELEPHONE :                                                                                                    |                                                        |
| CONTACT PERSON NAME/DEPARTMENT : Swati Khandelwai                                                                                                    | BILLING ADDRESS :                                                                                                    |                                                        |
| REPORTING PERIOD : 202204                                                                                                    | COUNTRY : United States<br>CITY : San Fransisco                                                                                                    |                                                        |
| REPORTED_DATE : April 10, 2023                                                                                                    | STREET: 132 w canon<br>STATE : California                                                                                                    |                                                        |
| REFUND TYPE : Surcharge AccessLines                                                                                                    | ZIP CODE : California                                                                                                    |                                                        |
|                                                                                                    |                                                                                                    |                                                        |
| mease Note: vVe may contact you to gather further details about your refund                                                                                                    | request                                                                                                    |                                                        |
| <ul> <li>Payment Information</li> </ul>                                                                                                    |                                                                                                    |                                                        |
| * PAYMENT DATE                                                                                                    | * REFUND REQUEST AMOUNT                                                                                                    |                                                        |
| Apr 10, 2023                                                                                                    | <b>51,000</b>                                                                                                    |                                                        |
| Please provide a detailed explanation for requesting a refund<br>Refunding the excess<br>Liaims are limited to reporting errors that occurred within 12 months prior to the o<br>Applying a credit to a past or future reporting period: this credit will only occur v<br>(III be asked to modify the request to obtain a refund, (consult with legal)<br>Please attach the following documents to this form before submitting the "Refu                                                                                                    | late the carrier notifies the Commission by e-mail of the error. Carriers should submit a claim as soon as an error is discov<br>(thin the same Fiscal Year (July- June). If you are asking for a credit to be applied to a reporting period in a different Fisc<br>nd and Credit Request Form."                                                                                                    | vered.<br>Ji Year, the request will be rejected and yo |
| Please provide a detailed explanation for requesting a refund<br>Refunding the excess<br>laims are limited to reporting errors that occurred within 12 months prior to the o<br>Apalying a credit to a past or future resorting period: this credit will only occur<br>ull be asked to modify the request to obtain a refund. (consult with legal)<br>Please attach the following documents to this form before submitting the "Refu<br>- Proof of payment in the form of a bank statement is required (Required)<br>- A better on the company's letter head explaining the reason for the refund and<br>Swali Khandelwai hereby certify that I am an authorized carrier and to the best of                                                                                                    | late the carrier notifies the Commission by e-mail of the error. Carriers should submit a claim as soon as an error is discov<br>ithin the same Fiscal Year (July-June). If you are asking for a credit to be applied to a reporting period in a different Fisc<br>and and Credit Request Form.*<br>containing the date, amount of payment, and amount requested for refund or credit (Required)<br>my knowledge and belief that the above information is true, accurate, and correct.                                                                  | vered.<br>al Year, the request will be rejected and yo |
| Please provide a detailed explanation for requesting a refund<br>Refunding the excess<br>laims are limited to reporting errors that occurred within 12 months prior to the or<br><u>Apphring a credit to a past or future reporting period</u> : this credit will only occur w<br>III be asked to modify the request to obtain a refund. (consult with legal)<br>Please attach the following documents to this form before submitting the "Refut<br>= A letter on the company's letter head explaining the reason for the refund and<br>swati Khandelwal hereby certify that I am an authorized carrier and to the best of<br>Proof of Payment.                                                                                                    | ate the carrier notifies the Commission by e-mail of the error. Carriers should submit a claim as soon as an error is discov<br>ithin the same Fiscal Year (July - June). If you are asking for a credit to be applied to a reporting period in a different Fisca<br>ad and Credit Request Form."<br>containing the date, amount of payment, and amount requested for refund or credit (Required)<br>my knowledge and belief that the above information is true, accurate, and correct.<br>* Reason for the Refund                                      | vered.<br>al Year, the request will be rejected and yo |
| Please provide a detailed explanation for requesting a refund Refunding the excess laims are limited to reporting errors that occurred within 12 months prior to the of AceWhite a credit to a past or future reporting period; this credit will only occur v lill be asked to modify the request to obtain a refund. (consult with legal) Please attach the following documents to this form before submitting the "Refu  • A letter on the company's letter head explaining the reason for the refund and u Swati Khandelwal hereby certify that I am an authorized carrier and to the best of Proof of Payment  • Upload Files Or drop files Or drop files                                                                                                    | ate the carrier notifies the Commission by e-mail of the error. Carriers should submit a claim as soon as an error is disco.<br>ithin the same Fiscal Year (July - June). If you are asking for a credit to be applied to a reporting period in a different Fiscal<br>and and Credit Request Form."<br>iontaining the date, amount of payment, and amount requested for refund or credit (Required)<br>my knowledge and belief that the above information is true, accurate, and correct.<br>• Reason for the Refund<br>• Upload Files<br>Or drop files | vered.<br>al Year, the request will be rejected and yo |
| Please provide a detailed explanation for requesting a refund Refunding the excess laims are limited to reporting errors that occurred within 12 months prior to the of ApaPhines a credit to a past or future recording before submitting the request lib asked to modify the request to obtain a refund. (consult with legal) Please attach the following documents to this form before submitting the "Refu - Proof of payment in the form of a bank statement is required (Required) Swati Khandelwal hereby certify that I am an authorized carrier and to the best of Proof of Payment Upload Files Or drop files est.pdt.                                                                                                    | ate the carrier notifies the Commission by e-mail of the error. Carriers should submit a claim as soon as an error is discover<br>ithin the same Fiscal Year (July - June). If you are asking for a credit to be applied to a reporting period in a different Fiscal<br>and and Credit Request Form."<br>containing the date, amount of payment, and amount requested for refund or credit (Required)<br>my knowledge and belief that the above information is true, accurate, and correct.                                                             | vered.<br>al Year, the request will be rejected and yo |
| Please provide a detailed explanation for requesting a refund<br>Refunding the excess<br>Taims are limited to reporting errors that occurred within 12 months prior to the of<br>ApsNntes a credit to a nast or future resorting period: this credit will only occur or<br>(iii be asked to modify the request to obtain a refund. (consult with legal)<br>Please attach the following documents to this form before submitting the "Refu<br>- Proof of payment in the form of a bank statement is required (Required)<br>- A letter on the company's letter head explaining the reason for the refund and<br>Svati Khandelwal hereby certify that I am an authorized carrier and to the best of<br>Proof of Payment<br>- Upload Files Or drop files<br>etcodt.<br>We understand the refund policy:                                                                                                    | ate the carrier notifies the Commission by e-mail of the error. Carriers should submit a claim as soon as an error is discovition to be applied to a reporting period in a different Fisc<br>and and Credit Request Form.*<br>containing the date, amount of payment, and amount requested for refund or credit (Required)<br>my knowledge and belief that the above information is true, accurate, and correct.                                                                                                    | rered.<br>al Year, the request will be rejected and yo |
| Please provide a detailed explanation for requesting a refund<br>Refunding the excess<br>laims are limited to reporting errors that occurred within 12 months prior to the of<br>AceWrite a credit to a past or future reporting period: this credit will only occur or<br>dill be asked to modify the request to obtain a refund. (consult with legal)<br>Please attach the following documents to this form before submitting the "Refu<br>- A letter on the company's letter head explaining the reason for the refund and<br>Swall Khandelwal hereby certify that I am an authorized carrier and to the best of<br>Proof of Payment<br>Upload Files<br>or drop files<br>stadt.<br>UWe understand the refund policy:<br>V CPUC Internal Use Only                                                                                                    | ate the carrier notifies the Commission by e-mail of the error. Carriers should submit a claim as soon as an error is discover<br>(thin the same Flacal Year (July - June). If you are asking for a credit to be applied to a reporting period in a different Flacal<br>and and Credit Request Form.*<br>containing the date, amount of payment, and amount requested for refund or credit (Required)<br>my knowledge and belief that the above information is true, accurate, and correct.                                                             | ered.<br>al Year, the request will be rejected and yo  |
| Please provide a detailed explanation for requesting a refund<br>Refunding the excess<br>laims are limited to reporting errors that occurred within 12 months prior to the of<br>Apaching a credit to a past or future reporting period: this credit will only occur or<br>libe asked to modify the request to obtain a refund. (consult with legal)<br>Please attach the following documents to this form before submitting the "Refu<br>Proof of payment in the form of a bank statement is required (Required)<br>A letter on the company's letter head explaining the reason for the refund and<br>swall Khandelwal hereby certify that I am an authorized carrier and to the best of<br>Proof of Payment.<br>Dipload Files<br>or drop files<br>stadt.<br>VWe understand the refund policy.<br>V CPUC Internal Use Only<br>Authorized By:                                                                                                    | ate the carrier notifies the Commission by e-mail of the error. Carriers should submit a claim as soon as an error is discovitible to a reporting period in a different Fiscon and and Credit Request Form.*<br>and and Credit Request Form.*<br>containing the date, amount of payment, and amount requested for refund or credit (Required)<br>my knowledge and belief that the above information is true, accurate, and correct.<br>• Reason for the Refund<br>• Upload Files<br>test.pdf.<br>Refund Approval Date:                                  | ered.<br>al Year, the request will be rejected and yo  |
| Please provide a detailed explanation for requesting a refund<br>Refunding the excess<br>laims are limited to reporting errors that occurred within 12 months prior to the of<br>AgeNrine a credit to a past or future reporting period; this credit will only occur or<br>life basked to modify the request to obtain a refund. (consult with legal)<br>Please attach the following documents to this form before submitting the "Refu<br>- A letter on the company's letter head explaining the reason for the refund and<br>swati Khandelwal hereby certify that I am an authorized carrier and to the best of<br>Proof of Payment<br>Default Consult with the refund policy:<br>V CPUC Internal Use Only<br>Authorized By:<br>Date:                                                                                                    | ate the carrier notifies the Commission by e-mail of the error. Carriers should submit a claim as soon as an error is discovitible to a reporting period in a different Fisci<br>and and Credit Request Form.*<br>containing the date, amount of payment, and amount requested for refund or credit (Required)<br>my knowledge and belief that the above information is true, accurate, and correct.                                                                                                    | vered.<br>al Year, the request will be rejected and yo |
| Please provide a detailed explanation for requesting a refund<br>Refunding the excess<br>laims are illmited to reporting errors that occurred within 12 months prior to the of<br>Applying a credit to a past or future reporting period: this credit will only occur will<br>like asked to modify the request to obtain a refund. (consult with legal)<br>Please attach the following documents to this form before submitting the 'Refu<br>> Ploof of payment in the form of a bank statement is required (Reguired)<br>> A letter on the company's letter head explaining the reason for the refund and<br>Swati Khandelwal hereby certify that I am an authorized carrier and to the best of<br>Proof of Payment<br>Upload Files Or drop files<br>est.odf.<br>// UPL Internal Use Only<br>Authorized By:<br>Drate<br>Phone:<br>Credit Aperoval Date                                                                                                    | ate the carrier notifies the Commission by e-mail of the error. Carriers should submit a claim as soon as an error is discovitivin the same Fiscal Year (July - June). If you are asking for a credit to be applied to a reporting period in a different Fiscal and Credit Request Form." ontaining the date, amount of payment, and amount requested for refund or credit (Required) my knowledge and belief that the above information is true, accurate, and correct.    Reason for the Refund                                                       | vered.<br>al Year, the request will be rejected and yo |
| Please provide a detailed explanation for requesting a refund Refunding the excess Italms are limited to reporting errors that occurred within 12 months prior to the of ApsNing a credit to a past or future reporting period: this credit will only occur or dill be asked to modify the request to obtain a refund. (consult with legal) Please attach the following documents to this form before submitting the "Refu - Proof of parment in the form of a bank statement is required (Required) - Aletter on the company's letter head explaining the reason for the refund and Swati Khandelwal hereby certify that I am an authorized carrier and to the best of Proof of Payment - Upload Files Or drop files etcodt UWe understand the refund policy - CPUC Internal Use Only Authorized By: Date: Prome: Prome: Pro | ate the carrier notifies the Commission by e-mail of the error. Carriers should submit a claim as soon as an error is discovitible to be applied to a reporting period in a different Fisc<br>and and Credit Request Form.*<br>containing the date, amount of payment, and amount requested for refund or credit (Required)<br>my knowledge and belief that the above information is true, accurate, and correct.                                                                                                    | rered.<br>al Year, the request will be rejected and yo |
| Prease provide a detailed explanation for requesting a refund Refunding the excess Claims are limited to reporting errors that occurred within 12 months prior to the of Apaching a credit to a mast or future resorting period; this credit will only occur or will be asked to modify the request to tobain a refund. (consult with legal) Please attach the following documents to this form before submitting the "Refu  - Proof of payment in the form of a bank statement is required (Required) - Aletter on the company's letter head explaining the reason for the refund and. Swati Khandelwal hereby certify that I am an authorized carrier and to the best of Proof of Payment - Upload Files Or drop files etcodt,                                                                                                    | ate the carrier notifies the Commission by e-mail of the error. Carriers should submit a claim as soon as an error is discovitible to a reporting period in a different Fisco<br>and and Credit Request Form.*<br>containing the date, amount of payment, and amount requested for refund or credit (Required)<br>my knowledge and belief that the above information is true, accurate, and correct.                                                                                                    | ered.<br>al Year, the request will be rejected and yo  |
| Prease provide a detailed explanation for requesting a refund Refunding the excess  Claims are limited to reporting errors that occurred within 12 months prior to the of Apaching a credit to a mast or future resorting period: this credit will only occur w will be asked to modify the request to obtain a refund. (consult with legal) Please attach the following documents to this form before submitting the "Refu                                                                                                    | ate the carrier notifies the Commission by e-mail of the error. Carriers should submit a claim as soon as an error is discovititin the same Flocal Year (July - June). If you are asking for a credit to be applied to a reporting period in a different Flocal and Credit Request Form.* containing the date, amount of payment, and amount requested for refund or credit (Required) my knowledge and belief that the above information is true, accurate, and correct.                                                                               | ered.<br>al Year, the request will be rejected and yo  |

On successful submission of the refund & credit request, you will receive an e-mail confirmation. You can also access your TUFFS account to review the in-app notification. Click on the "Notification" icon on the top right-hand corner of the screen to view the request.

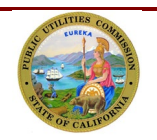

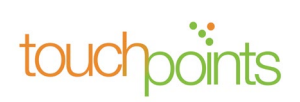

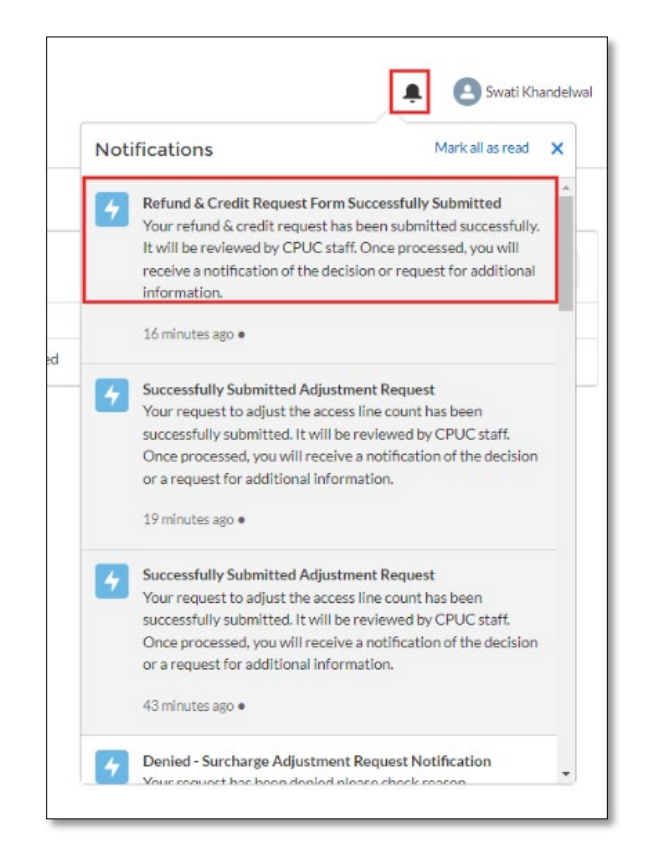

# 7.2 Approved/Denied Refund & Credit Request

The request will be reviewed by the Communications Division. If approved or denied, you will be notified by e-mail. You could also access your TUFFS account to review the in-app. Click on the "Notification" icon on the top right-hand corner of the screen to view the request.

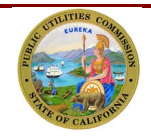

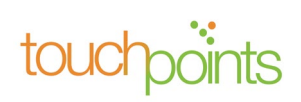

| Home                    | e Reporting and History         | Adjustment Request Forms | Refund & Credit Request Forms |                |            |                                                                                                    | swati Khandelwal                                                                                                    |
|-------------------------|---------------------------------|--------------------------|-------------------------------|----------------|------------|----------------------------------------------------------------------------------------------------|----------------------------------------------------------------------------------------------------|
| TUFFS                   |                                 |                          |                               |                |            | Notifications                                                                                                    | Mark all as read X                                                                                                    |
| Request Refunds Pending | Requests Approved /Denied Reque | ists                     |                               |                |            | Approved - Refund & Credit R<br>Refund & Credit Request Forr<br>Order Number : 00001431<br>Reporting Period : 202204<br>Refund Amount : 50.000                                             | A has been approved                                                                                                    |
| REPORT PERIOD           | REPORTING PERIOD                | OVER PAYMENT             | REFUND STATUS                 | PAYMENT AMOUNT | STATUS     | Date Of Warrant Was Issued                                                                                                    | April 10, 2023                                                                                                    |
| April 2022              | 202204                          |                          | 1X WIP                        | \$23,115.37    | 🙎 Approved | a few seconds ago •                                                                                                    |                                                                                                    |
|                         |                                 |                          |                               |                |            | Refund & Credit Request For<br>Your refund & credit request I<br>It will be reviewed by CPUC si<br>receive a notification of the de<br>information.<br>21 minutes ago •                    | m Successfully Submitted<br>as been submitted successfully,<br>aff. Once processed, you will<br>clsion or request for additional |
|                         |                                 |                          |                               |                |            | Successfully Submitted Adju:<br>Your request to adjust the acc<br>successfully submitted. It will<br>Once processed, you will rece<br>or a request for additional info<br>25 minutes ago • | tment Request<br>ess line count has been<br>be reviewed by CPUC staff.<br>ve a notification of the decision<br>irmation.         |

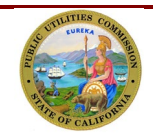

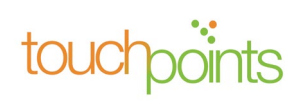